### ИНСТРУКЦИЯ ПО АКТУАЛИЗАЦИИ И ЗАПОЛНЕНИЮ ОСНОВНЫХ РАЗДЕЛОВ ИСУП

г. Санкт-Петербург, 2024 г.

### оглавление

| 1.Начало работы в ИСУП 3                                                                               |
|----------------------------------------------------------------------------------------------------|
| 2.Актуализация полей «Состояние объекта»6                                                              |
| 3.Добавление значения «Площадь объекта»10                                                              |
| 4.Добавление почтового адреса объекта 12                                                               |
| 5. Добавление процента готовности объекта                                                              |
| 6.Добавление цифровой информационной модели (ЦИМ)15                                                    |
| 7.Добавление разрешения на строительство17                                                             |
| 8. Добавление разрешения на ввод объекта в эксплуатацию 19                                             |
| 9.Актуализация проектных сроков (даты ЗПО, ИРД, ПИР, СМР, ввода в<br>эксплуатацию, оформления прав) 21 |
| 10.Добавление договоров. Добавление требований к ТИМ в договоре                                        |
| 11.Добавление периодов и этапов договора26                                                             |
| 12.Добавление закупки                                                                                  |
| 13.Добавление и заполнение календарно-сетевого графика                                                 |

### Начало работы в ИСУП

1. Для входа в ИСУП пользователю необходимо открыть браузер и перейти по адресу <u>http://isup.roskapstroy.ru/</u>, после чего откроется форма авторизации для ввода логина и пароля. Для успешного входа необходимо ввести логин и пароль и нажать кнопку «Войти».

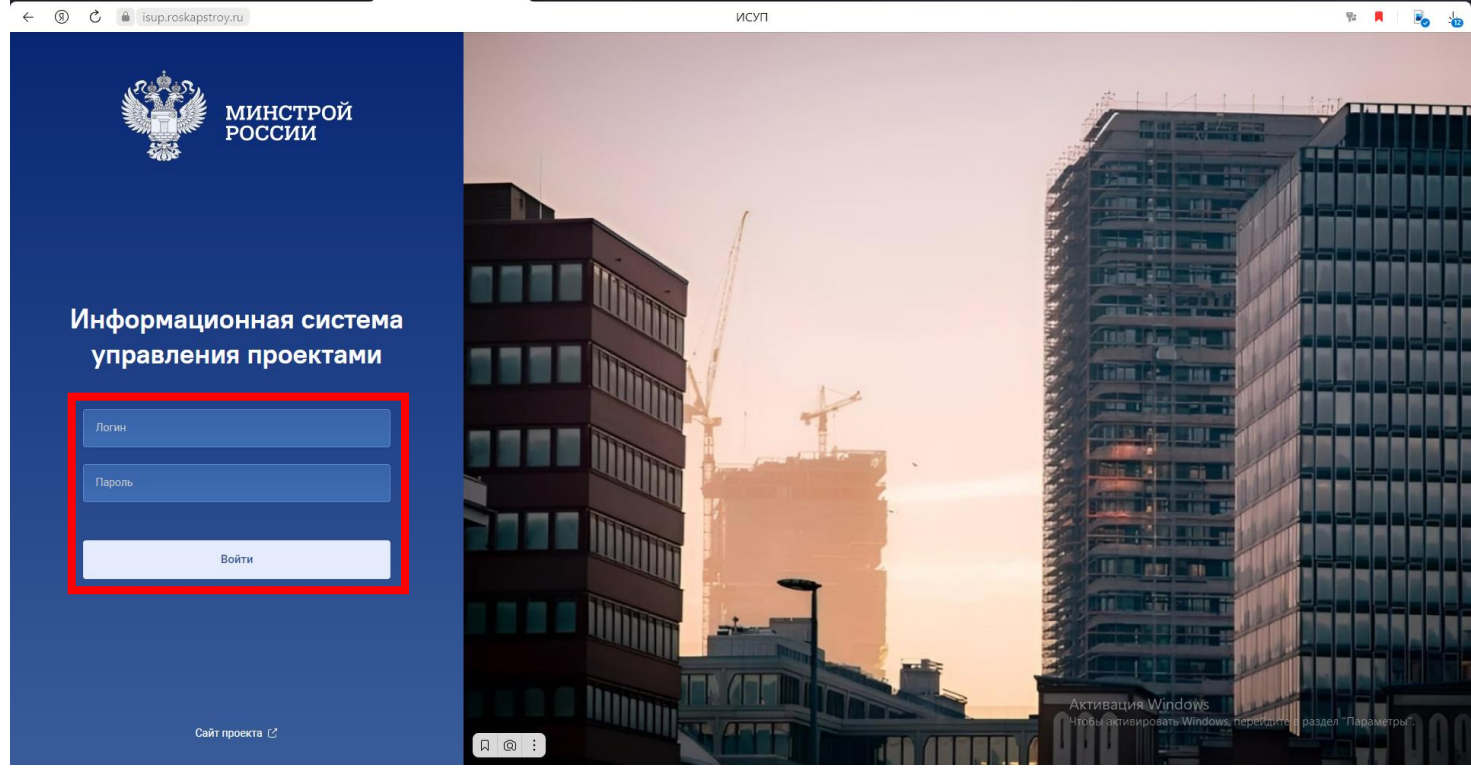

### 2. Перейдите в Единый реестр объектов.

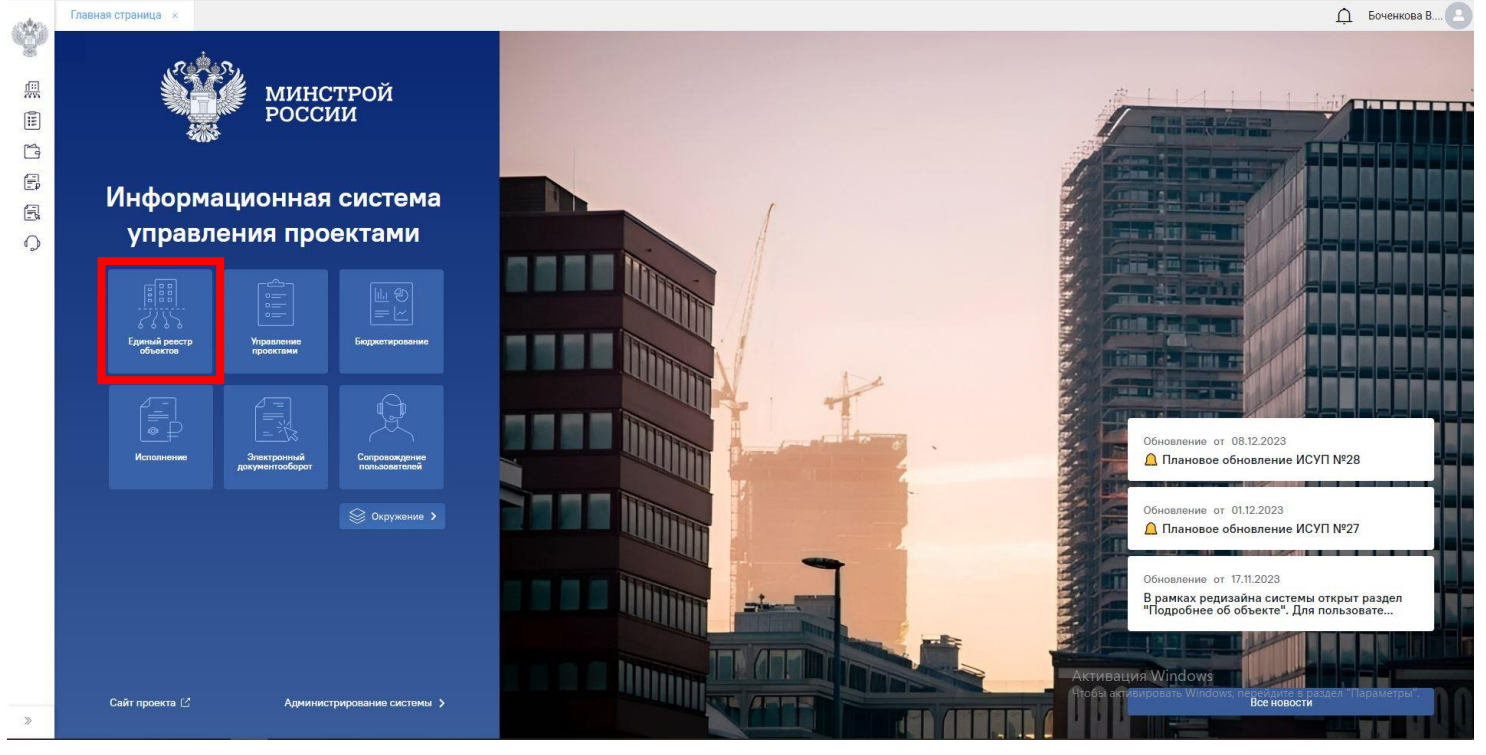

3. Далее выберите «Объекты капитального строительства».

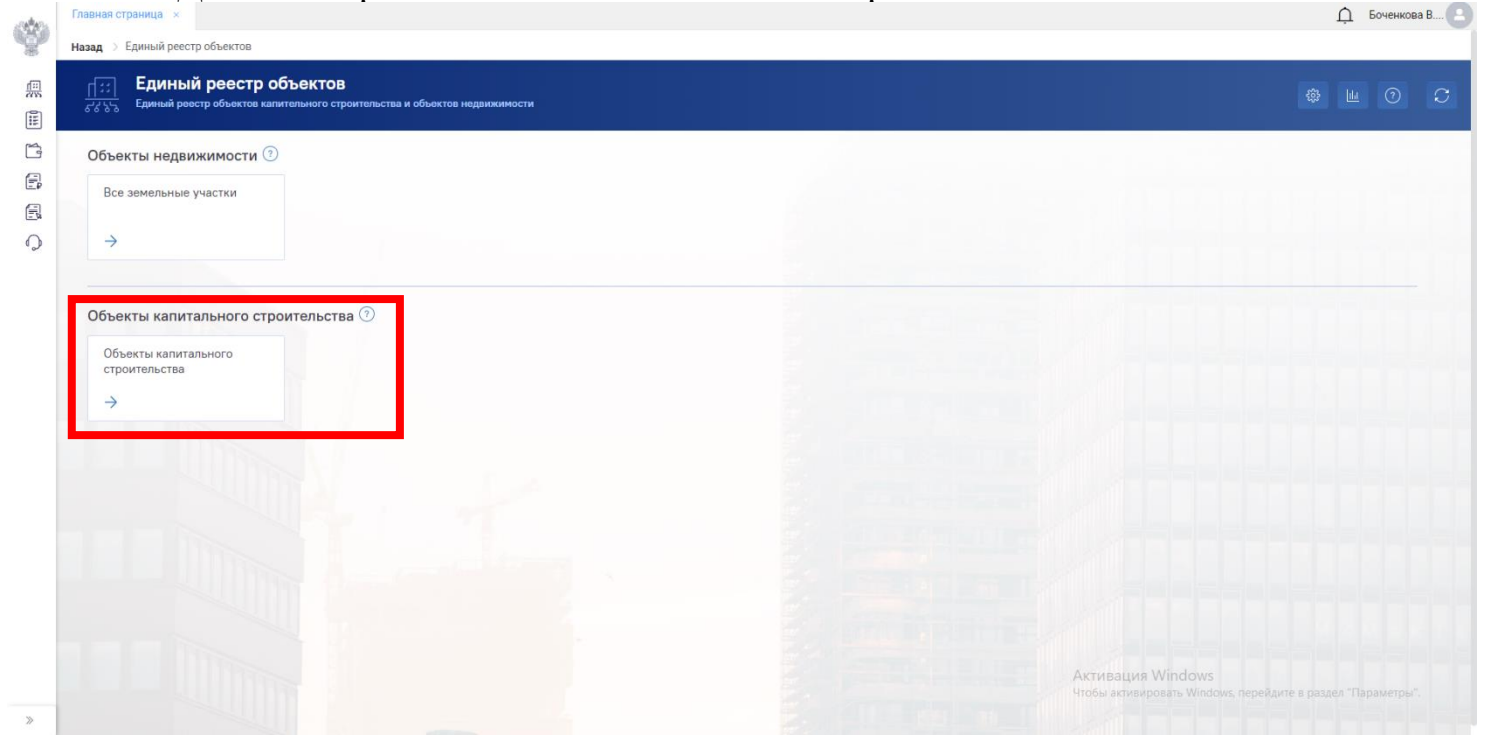

4. После перехода в раздел «Объекты капитального строительства» откроется реестр объектов капитального строительства.

Передвинув бегунок «Являюсь участником» слева на право, открывается список ОКС, участником которых вы являетесь.

3<u>0</u>8

|   | Назад > Объе<br>Е,<br>Б, 5, 3дн | кты капитального с<br><b>циный реес</b> т<br>ания, строения, соор | троительства<br>ГР Объектов:<br>нужения, объекты, ст | Объекты капитали<br>роительство которых не заверш                                                        | ьного строительства<br>нено, за исключением некапиталы                                       | а<br>ьных строений, сооружений и                           |                                                              | Капитальны                       | <b>0,00</b><br>не затраты, млрд. руб. | <b>10</b><br>Объектов |                | ()<br>()        | S      |
|---|---------------------------------|-------------------------------------------------------------------|------------------------------------------------------|----------------------------------------------------------------------------------------------------|----------------------------------------------------------------------------------------------|------------------------------------------------------------|--------------------------------------------------------------|----------------------------------|---------------------------------------|-----------------------|----------------|-----------------|--------|
| ľ | - Kr                            | ассический вид 🗡                                                  | Валяю                                                | сь участником 💿 Архив                                                                                    | ,                                                                                            |                                                            | 🕕 Объекты на карте                                           | Действия 🗸                       | Q. Поиск                              |                       |                |                 |        |
| R | Изображение                     |                                                                   | Готовность                                           | Объект капитального строи                                                                                | тельства                                                                                     |                                                            |                                                              |                                  | Субъект РФ                            |                       | Муниципал      | ьное образов    | sa     |
|   |                                 | Zi                                                                | 0                                                    | Строительство СМР<br>Строительство дорожной и<br>муниципальном районе 2 з<br>04.01.001.099 Прочие объект | інфраструктуры к земельным у<br>этап<br>/Ы                                                   | участкам, предназначенным р                                | ля жилищного строительства і                                 | в Богородском                    | Нижегоро,                             | цская область         | Богородск      | ий муниципа     | альный |
|   |                                 | ⊠î                                                                | 0                                                    | Строительство СМР<br>Строительство дорожной и<br>муниципальном районе 3 г<br>04.01.001.099 Прочие объект | <b>інфраструктуры к земельным уч<br/>этап</b><br>ГЫ                                          | участкам, предназначенным <i>р</i>                         | ля жилищного строительства і                                 | в Богородском                    | Нижегоро,                             | ская область          | Богородск      | ий муниципа     | альныі |
|   |                                 | [∠ĥ                                                               | 0                                                    | Строительство ИРД<br>Строительство дорожной и<br>муниципальном районе 4 з<br>04.01.001.099 Прочие объект | <b>інфраструктуры к земельным уг<br/>этап</b><br>гы                                          | участкам, предназначенным д                                | ля жилищного строительства і                                 | в Богородском                    | Нижегоро,                             | аская область         | Богородск      | ий муниципа     | альный |
|   |                                 | ĺ2Ĵ                                                               | 0                                                    | Строительство СМР<br>Межпоселковый газопрови<br>«Лисьи Ямки-1». Газопрови<br>12.01.006.001 Линейное соор | эд до п. Комсомольский. Распре<br>оды-вводы в п. Комсомольский<br>лужение сети газоснабжения | ределительные газопроводы п<br>й и TCH «Лисьи Ямки-1» Бого | I. Комсомольский. Распределит<br>родского района Нижегородск | тельные газопровод<br>ой области | <b>ы ТСН</b> Нижегоро,                | аская область         | Богородск      | ий муниципа     | альный |
|   |                                 | j∑î                                                               | 0                                                    | Строительство СМР<br>Распределительные газопр<br>района Нижегородской обл<br>12.01.006.001 Линейное соор | юводы низкого давления и газо<br>ласти<br>ужение сети газоснабжения                          | опроводы-вводы к жилым дс                                  | мам в с.Алистеево, д.Чижково                                 | о, д.Куликово Богоро             | <b>дского</b> Нижегоро,               | аская область         | Богородск      | ий муниципа     | альныі |
|   |                                 |                                                                   |                                                      | Carrier CMD                                                                                              |                                                                                              |                                                            |                                                              | 4100                             | ы активировать Wind                   | ows, перейдит         | е в раздел "Па | раметры".       | -      |
| > |                                 |                                                                   |                                                      |                                                                                                    |                                                                                              |                                                            |                                                              |                                  |                                       | ТК 10 ИЗ 10           | ту стра        | ница 11 из 11 💚 | 2 21   |

# 5. После перейдите в карточку ОКС, нажав на поле с его наименованием.

The second

| 111<br>111 | <u>[[::]</u><br>6787878 | Единый реес<br>Здания, строения, сос | стр объектов<br>оружения, объекты, с | : Объекты капитального строительства<br>проитальство которых не завершено, за исключением некапитальных строений, сооружений и                                                                                                    | Капитальные затраты        | <b>0,00</b> ,<br>, млрд. руб.                  | <b>10</b><br>Объектов    | L ?                                   | $\mathcal{C}$ |
|------------|-------------------------|--------------------------------------|--------------------------------------|----------------------------------------------------------------------------------------------------|----------------------------|------------------------------------------------|--------------------------|---------------------------------------|---------------|
| ē          | Ŧ                       | Классический вид 🗸                   | Являк                                | сь участником 💿 Архив 🗍 Объекты на карте Дейи                                                                                                    | іствия 🗸 🔍 Поиск           |                                                |                          |                                       |               |
| Ē          | Изображен               | ие                                   | Готовность                           | Объект капитального строительства                                                                                                    |                            | Субъект РФ                                     |                          | Муниципальное об                      | разова        |
|            |                         |                                      | 0                                    | Строитяльство СМР<br>Строительство дорожной инфраструктуры к земельным участкам, предназначенным для жилищного строительства в Богор<br>муниципальном районе 2 этап<br>04.01.001.099 Прочие объекты                                                                                                    | родском                    | Нижегородска                                   | ия область               | Богородский мун                       | иципальный    |
|            |                         |                                      | 0                                    | Строитяльство СМР<br>Строительство дорожной инфраструктуры к земельным участкам, предназначенным для жилищного строительства в Богор<br>муниципальном районе 3 этап<br>04.01.001.099 Прочие объекты                                                                                                    | родском                    | Нижегородска                                   | ия область               | Богородский мун                       | иципальный    |
|            | Î                       | ∽<br>2] Ø                            | 0                                    | Строитяльство ИРД<br>Строительство дорожной инфраструктуры к земельным участкам, предназначенным для жилищного строительства в Богор<br>муниципальном районе 4 этап<br>04.01.001.099 Прочие объекты                                                                                                    | родском                    | Нижегородска                                   | ия область               | Богородский мун                       | иципальный    |
|            | Ĩ                       |                                      | 0                                    | Строительство СМР<br>Межпоселковый газопровод до п. Комсомольский. Распределительные газопроводы п. Комсомольский. Распределительные<br>«Лисьи Ямки-1». Газопроводы-вводы в п. Комсомольский и ТСН «Лисьи Ямки-1» Богородского района Нижегородской обла<br>12.01.006.001 Линейное сооружение сети газоснабжения | е газопроводы ТСН<br>асти  | Нижегородска                                   | ія область               | Богородский мун                       | иципальный    |
|            | Ĩ                       | ×<br>¦] ∅                            | 0                                    | Строительство СМР<br>Распределительные газопроводы низкого давления и газопроводы-вводы к жилым домам в с.Алистеево, д.Чижково, д.Кули<br>района Нижегородской области<br>12.01.006.001 Линейное сооружение сети газоснабжения                                                                                   | иково Богородского         | Нижегородска                                   | ія область               | Богородский мун                       | иципальный    |
| *          |                         |                                      |                                      | Annual and AMA                                                                                                    | Активация<br>Чтобы активиј | vvindOWS<br><del>ровать Windows</del><br>1 к 1 | ;, перейдите<br>10 из 10 | в раздел "Парамет<br>К < Страница 1 и | •<br>31 > >I  |

### Актуализация полей «Состояние объекта»

1. В карточке ОКС перейдите в раздел «Подробнее об объекте».

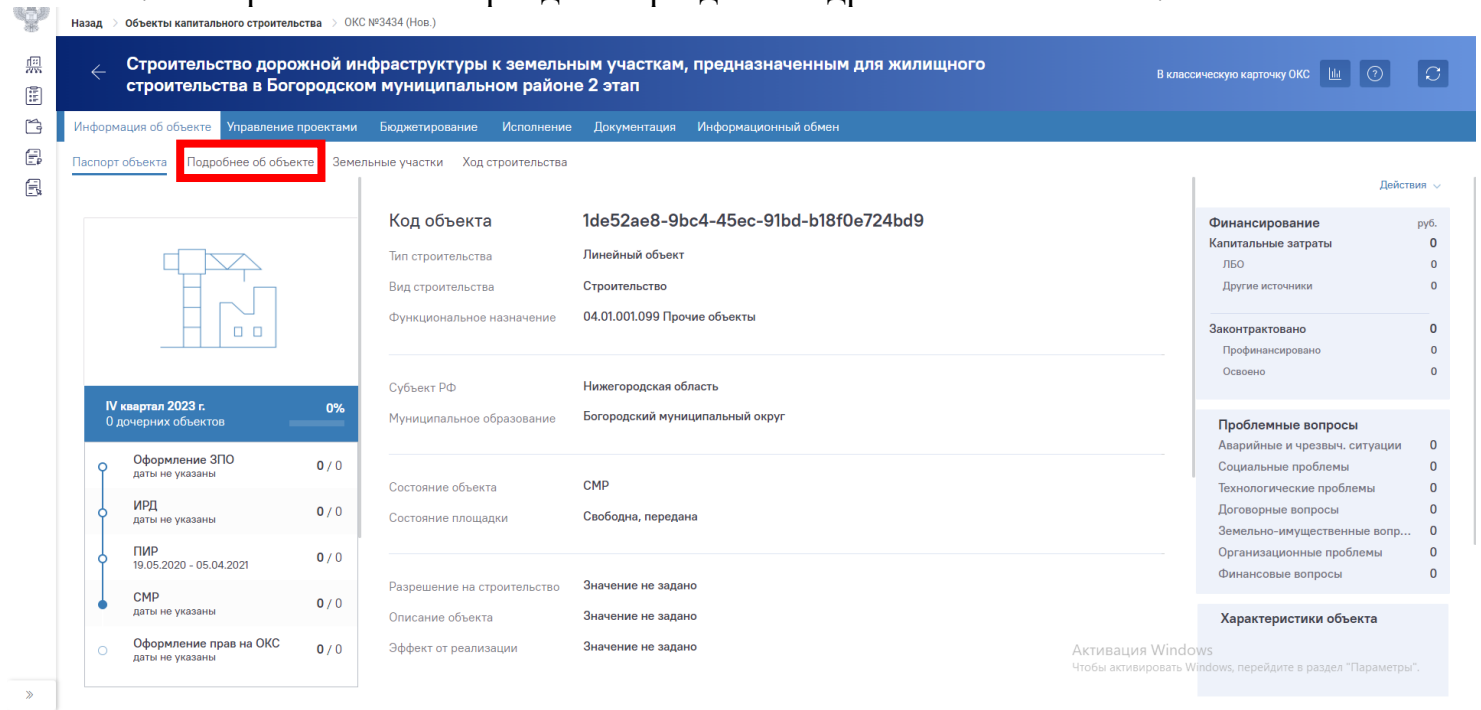

2. Проверьте актуальность данных из выпадающих списков сначала в поле «Стадия», затем - в поле «Состояние». Назад ⇒ Объекты капитального строительства ⇒ ОКС №3434 (Нов.)

| <u></u> | <ul> <li>Строительство дорожной<br/>строительства в Богород</li> </ul>                                                                                                    | ассическую карточку ОКС 🔟 🕐 📿  |                                                                                    |                                           |                                          |
|---------|----------------------------------------------------------------------------------------------------|--------------------------------|------------------------------------------------------------------------------------|-------------------------------------------|------------------------------------------|
| Ĝ       | Информация об объекте Управление проект                                                                                                    | ами Бюджетирование Испол       | нение Документация Информационный обмен                                            |                                           |                                          |
| Ð       | Паспорт объекта Подробнее об объекте                                                                                                    | Земельные участки Ход строител | ьства                                                                              |                                           |                                          |
| E       | Индикаторы качества                                                                                                    | Строительство доро             | жной инфраструктуры к земельным участкам                                           |                                           | Родительский объект 🖉 🞖                  |
|         | (\$\mathfrac{1}{2}) (\mathfrac{1}{2}) ( | предназначенным г              | ля жилищного строительства в Богородском і                                         | муниципальном                             | Родительский объект не задан             |
|         | Поле                                                                                                    |                                | 1de52ae8-9bc4-45ec-91bd-b18f0e724bd9                                               | 01.11.2023                                |                                          |
|         | Адресация                                                                                                    | Стадия//                       | Линейный объект 🗸                                                                  | ельство ×                                 | Дочерние объекты                         |
|         | Субъект РФ<br>Нижегородская область                                                                                                    | Функциональное назначение      | 04.01.001.099 Прочие объекты ×                                                     | ×                                         |                                          |
|         | Муниципальное образование                                                                                                    | Состояние объекта              | СМР 🗸 СМР                                                                          |                                           |                                          |
|         | Богородский муниципальный ×                                                                                                    | Состояние площадки             | Свободна, передана                                                                 | ×                                         | Дочерние объекты не наидены              |
|         | Нижегородская область, Богородский                                                                                                    | Описание объекта               | Приведите краткую информацию об объекте строительства, выпо                        | лняемых им функциях, работах на объекте.  |                                          |
|         | 🖸 🛛 Це задан 🗸 🗸                                                                                                    |                                |                                                                                    |                                           | Поле «Состояние»                         |
|         | Координаты + Ш<br>56,089151 43,494345                                                                                                    | Эффект от реализации           | Приведите общее описание ожидаемого или достигнутого эффек<br>целевых показателей. | та от реализации проекта, значения        |                                          |
|         |                                                                                                    | Характеристики объекта         |                                                                                    | + 🗊<br>Активация Windo                    | DWS                                      |
|         |                                                                                                    | Характеристика                 | Значение                                                                           | Чтобы активировать V<br>Елиница измерения | Vindows, перейдите в раздел "Параметры". |
| "       |                                                                                                    |                                |                                                                                    |                                           | Сохранить                                |

200

### Что делать если в вашем ОКС значение поля «Состояние» не актуально?

300

0,250

Необходимо нажать на крестик поля «Состояние», удалив оттуда значение и выбрать из выпадающего списка актуальный вариант.

| Анформация об объекте Управление проек | тами Бюджетирование Испол            | нение Документация Информац                              | ионный обмен                |                            |                          |       |                                                  |
|----------------------------------------|--------------------------------------|----------------------------------------------------------|-----------------------------|----------------------------|--------------------------|-------|--------------------------------------------------|
| аспорт объекта Подробнее об объекте    | Земельные участки Ход строител       | ьства                                                    |                             |                            |                          |       |                                                  |
| Индикаторы качества                    | Строительство доро предназначенным д | жной инфраструктуры к з<br>ля жилищного строительс       | емельным уч<br>тва в Богоро | насткам,<br>дском муниципа | льном                    | 0 F   | одительский объект<br>Родительский объект не зад |
| & ₩                                    | Код объекта                          | 1de52ae8-9bc4-45ec-91bd-b18f0e724                        | bd9                         |                            | <b>⊡</b><br>☐            |       |                                                  |
| Адресация                              | Вид строительства                    | Линейный объект                                          | ~                           | Строительство              |                          | ×     | Дочерние объекты                                 |
| Субъект РФ<br>Нижегородская область    | Функциональное назначение            | 04.01.001.099 Прочие объекты ×                           |                             |                            |                          | ×     |                                                  |
| Муниципальное образование              | Состояние объекта                    | CMP                                                      | ~                           | CMP                        |                          | ×     |                                                  |
| Богородский муниципальный ×            | Состояние площадки                   | Свободна, передана                                       |                             |                            |                          | ×     | Дочерние объекты не найде                        |
| Нижегородская область, Богородский     | Описание объекта                     | Приведите краткую информацию об                          | объекте строитель           | ства, выполняемых им ф     | ункциях, работах на объе | экте. |                                                  |
| 🖸 🔍 Не задан 🗸 🗸                       |                                      |                                                          |                             |                            |                          |       |                                                  |
| Координаты + 🕮<br>56,089151 43,494345  | Эффект от реализации                 | Приведите общее описание ожидаен<br>целевых показателей. | чого или достигнут          | гого эффекта от реализаг   | ции проекта, значения    |       |                                                  |
|                                        |                                      |                                                          |                             |                            |                          |       |                                                  |

### Что делать если в вашем ОКС значение поля «Стадия» не актуально?

### Необходимо нажать на крестик поля «Состояние», удалив оттуда значение (1).

| * | Назад > Объекты капитального строительства >                                                                                                    | URC №3434 (HoB.)                                                        |                                                                          |                                     |                       |                              |  |  |  |  |  |  |  |
|---|----------------------------------------------------------------------------------------------------|-------------------------------------------------------------------------|--------------------------------------------------------------------------|-------------------------------------|-----------------------|------------------------------|--|--|--|--|--|--|--|
|   | Строительство дорожной<br>строительства в Богородов<br>строительства в Богородов<br>строительства в Богородов<br>строительства в Богородов<br>строительство дорожной<br>строительство дорожной<br>строительство<br>строительство<br>строитель<br>строительство<br>строитель<br>строитель<br>строитель<br>строитель<br>строитель<br>строитель<br>строитель<br>строитель<br>строитель<br>строитель<br>строитель<br>строитель<br>строитель<br>строитель<br>строитель<br>строитель<br>строитель<br>строитель<br>строитель<br>строитель<br>строитель<br>стр | В класс                                                                 | ическуло карточку ОКС 🔟 📀 📿                                              |                                     |                       |                              |  |  |  |  |  |  |  |
| ŕ | Информация об объекте Управление проекта                                                                                                    | ами Бюджетирование Испол                                                | нение Документация Информационный обмен                                  |                                     |                       |                              |  |  |  |  |  |  |  |
| Ð | Паспорт объекта Подробнее об объекте 3                                                                                                    | аспорт объекта Подробнее об объекте Земельные участки Ход строительства |                                                                          |                                     |                       |                              |  |  |  |  |  |  |  |
| ß | Индикаторы качества                                                                                                    | Строительство доро                                                      |                                                                          | асткам                              |                       | Родительский объект 🖇 💡      |  |  |  |  |  |  |  |
|   |                                                                                                    | предназначенным д                                                       | ля жилищного строительства в Богоро                                      | асткам,<br>аском муниципальном      | 0                     | Родительский объект не задан |  |  |  |  |  |  |  |
|   | 89                                                                                                    | Код объекта                                                             | 1de52ae8-9bc4-45ec-91bd-b18f0e724bd9                                     |                                     | 01.11.2023            |                              |  |  |  |  |  |  |  |
|   | Адресация                                                                                                    | Вид строительства                                                       | Линейный объект 🗸                                                        | Строительство                       | ×                     | Дочерние объекты             |  |  |  |  |  |  |  |
|   | Субъект РФ<br>Нижегородская область                                                                                                    | Функциональное назначение                                               | 04.01.001.099 Прочие объекты ×                                           |                                     | ×                     | 1                            |  |  |  |  |  |  |  |
|   | Муниципальное образование                                                                                                    | Состояние объекта                                                       | CMP ~                                                                    | СМР                                 | ×                     |                              |  |  |  |  |  |  |  |
|   | Богородский муниципальный ×                                                                                                    | Состояние площадки                                                      | Свободна, передана                                                       |                                     | ×                     | дочерние объекты не наидены  |  |  |  |  |  |  |  |
|   | Нижегородская область,<br>Богородский                                                                                                    | Описание объекта                                                        | Приведите краткую информацию об объекте строительс                       | тва, выполняемых им функциях, рабо  | отах на объекте.      |                              |  |  |  |  |  |  |  |
|   | Q Не задан 🗸                                                                                                    |                                                                         |                                                                          |                                     |                       |                              |  |  |  |  |  |  |  |
|   | Координаты + ші<br>56,089151 43,494345                                                                                                    | Эффект от реализации                                                    | Приведите общее описание ожидаемого или достигнута целевьох показателей. | ло эффекта от реализации проекта, з | начения               |                              |  |  |  |  |  |  |  |
|   |                                                                                                    | Характеристики объекта                                                  |                                                                          | Ą                                   | + 🖻<br>ктивация Windo | WS                           |  |  |  |  |  |  |  |
| » |                                                                                                    | Характеристика                                                          | Значение                                                                 | Елиница измерения                   |                       | Сохранить                    |  |  |  |  |  |  |  |

### • После нажать на крестик поля «Стадия», удалив оттуда значение (2).

1

| нформация об объекте Управление проект | тами Бюджетирование Испол      | нение Документация Информационный обмен                                          |                                            |                                               |
|----------------------------------------|--------------------------------|----------------------------------------------------------------------------------|--------------------------------------------|-----------------------------------------------|
| аспорт объекта Подробнее об объекте    | Земельные участки Ход строител | ьства                                                                            |                                            |                                               |
| Индикаторы качества                    | Строительство доро             | жной инфраструктуры к земельным участк                                           | ам, 🧷 🖉                                    | Родительский объект                           |
|                                        | предназначенным д              | ля жилищного строительства в Богородско                                          | м муниципальном                            | Родительский объект не за                     |
| 0 4                                    | Код объекта                    | 1de52ae8-9bc4-45ec-91bd-b18f0e724bd9                                             | (mig) 01.11.2023                           |                                               |
| Адресация                              | Вид строительства              | Линейный объект                                                                  | оительство                                 | Дочерние объекты<br>×                         |
| Субъект РФ                             | Функциональное назначение      | 04.01.001.099 Прочие объекты ×                                                   | 2                                          | ×                                             |
| Нижегородская область                  | C                              | CMD                                                                              |                                            |                                               |
| Богородский муниципальный ×            | Состояние объекта              |                                                                                  | Тояние                                     | <ul> <li>Дочерние объекты не найдо</li> </ul> |
| Нижегородская область,                 | Состояние площадки             | Свободна, передана                                                               | ,<br>                                      | ×                                             |
|                                        | Описание объекта               | I Іриведите краткую информацию об объекте строительства, в                       | ыполняемых им функциях, работах на объекте | 9.                                            |
| C THE SALLAN                           | 0.1.1                          |                                                                                  |                                            |                                               |
| Координаты + ш                         | Эффект от реализации           | приведите оощее описание ожидаемого или достигнутого эфо<br>целевых показателей. | фекта от реализации проекта, значения      |                                               |
| 56,089151 43,494345                    |                                |                                                                                  |                                            |                                               |
|                                        | X                              |                                                                                  | L 10                                       |                                               |

После этого необходимо выбрать актуальное значение из выпадающего списка поля «Стадия» (3).
 Наза с объекты калитального строительства с ОКС №3434 (Нов.)

|           | Строительство дорожной<br>строительства в Богородо-<br>строительства в Богородо-                       | ссическую карточку ОКС 🔟 🕐 📿  |                                                                  |                                   |                              |                                          |  |  |  |  |  |
|-----------|----------------------------------------------------------------------------------------------------|-------------------------------|------------------------------------------------------------------|-----------------------------------|------------------------------|------------------------------------------|--|--|--|--|--|
| Ē.        | Информация об объекте Управление проектами Бюджетирование Исполнение Документация Информационный обмен |                               |                                                                  |                                   |                              |                                          |  |  |  |  |  |
| e, n<br>e | Паспорт объекта Подробнее об объекте 3                                                                 | емельные участки Ход строител | ьства                                                            |                                   |                              |                                          |  |  |  |  |  |
|           | Индикаторы качества                                                                                    | Строительство доро            | жной инфраструктуры к земель                                     | ным участкам,                     |                              | Родительский объект 8 8                  |  |  |  |  |  |
|           | 6 0 0 m<br>2 6                                                                                         | предназначенным д             | ля жилищного строительства в В                                   | ыном                              | Родительский объект не задан |                                          |  |  |  |  |  |
|           | <u> </u>                                                                                               | Код объекта                   | 1de52ae8-9bc4-45ec-91bd-b18f0e724bd9                             |                                   | 01.11.2023                   |                                          |  |  |  |  |  |
|           | Адресация                                                                                              | Вид строительства             | Линейный объект                                                  | <ul> <li>Строительство</li> </ul> | ×                            | Дочерние объекты                         |  |  |  |  |  |
|           | Субъект РФ                                                                                             | Функциональное назначение     | 04.01.001.099 Прочие объекты ×                                   | 3                                 | ×                            |                                          |  |  |  |  |  |
|           | Муниципальное образование                                                                              | Состояние объекта             | Стадия                                                           | ~ Состояние                       | ~                            |                                          |  |  |  |  |  |
|           | Богородский муниципальный ×                                                                            | Состояние площадки            | Оформление ЗПО<br>ИРД                                            |                                   | ×                            | дочерние объекты не наидены              |  |  |  |  |  |
|           | Нижегородская область, Богородский                                                                     | Описание объекта              | ПИР<br>СМР                                                       | ьства, выполняемых им фун         | кциях, работах на объекте.   |                                          |  |  |  |  |  |
|           | 🖸 Q Не задан 🗸 🗸                                                                                       |                               | Оформление прав на ОКС                                           |                                   |                              |                                          |  |  |  |  |  |
|           | Координаты + 🗊                                                                                         | Эффект от реализации          | Приведите общее описание ожидаемого или,<br>целевых показателей. | і проекта, значения               |                              |                                          |  |  |  |  |  |
|           | 30,009131 43,494343                                                                                    |                               |                                                                  |                                   |                              |                                          |  |  |  |  |  |
|           |                                                                                                    | Характеристики объекта        |                                                                  |                                   | + 🖻<br>Активация Wind        | ows                                      |  |  |  |  |  |
|           |                                                                                                    | Характеристика                | Значение                                                         | Елиница изме                      | Чтобы активировать<br>врения | Windows, перейдите в раздел "Параметры". |  |  |  |  |  |
| >         |                                                                                                    |                               |                                                                  |                                   |                              | Сохранить                                |  |  |  |  |  |

## • Далее выбрать актуальное значение из выпадающего списка поля «Состояние» (4).

| Информация об объекте Управление проект            | ами Бюджетирование Испол             | нение Документация Информационный обмен                                 |                                                                                       |                           |
|----------------------------------------------------|--------------------------------------|-------------------------------------------------------------------------|---------------------------------------------------------------------------------------|---------------------------|
| Паспорт объекта Подробнее об объекте               | Земельные участки Ход строител       | ьства                                                                   |                                                                                       |                           |
| Индикаторы качества                                | Строительство доро предназначенным д | жной инфраструктуры к земельным у<br>ля жилищного строительства в Богор | ичасткам,<br>одском муниципальном                                                     | Родительский объект       |
|                                                    | Kon of a out                         | 1de52aa0 0bc4 45aa 01bd b1060a724bd0                                    |                                                                                       | Родительский объект не за |
| Адресация                                          | Вид строительства                    | Линейный объект                                                         | Строительство х                                                                       | Дочерние объекты          |
| Субъект РФ                                         | Функциональное назначение            | 04.01.001.099 Прочие объекты ×                                          | ×                                                                                     | 4                         |
| Нижегородская область<br>Муниципальное образование | Состояние объекта                    | CMP ×                                                                   | Состояние 🗸                                                                           |                           |
| Богородский муниципальный ×                        | Состояние площадки                   | Свободна, передана                                                      | Работы по сохранению ОКН<br>Работы по сохранению ОКН(для объектов ОКН)                | Дочерние объекты не наи,  |
| Богородский 🗸                                      | Описание объекта                     | Приведите краткую информацию об объекте строител                        | Торги на Подрядчика на СМР<br>Пе<br>Передача Строительной площадки Подрядчику/Генерал |                           |
| Q. Не задан                                        | Эффакт от разписсии                  |                                                                         | Подготовка извещения о начале работ на строительной<br>СМР                            |                           |
| Координаты + Ш                                     | оффект от реализации                 | приведите общее описание ожидаемого или достигн<br>целевых показателей. | СМР приостановлены<br>Подключение ОКС к сетям инженерно-технического обе              |                           |
| 50,089151 43,494345                                |                                      |                                                                         | Приемка ОКС                                                                           |                           |

## • Сохраните внесенные изменения в карточке ОКС, нажав на клавишу «Сохранить».

88 C

|   | Строительство дорожной<br>строительства в Богород | пассическую карточку ОКС 🔟 🧿 📿 |                                                                         |                                    |                             |                              |
|---|---------------------------------------------------|--------------------------------|-------------------------------------------------------------------------|------------------------------------|-----------------------------|------------------------------|
| Ē | Информация об объекте Управление проект           | ами Бюджетирование Испол       | нение Документация Информационный обмен                                 |                                    |                             |                              |
| Ē | Паспорт объекта Подробнее об объекте              | Земельные участки Ход строител | ьства                                                                   |                                    |                             |                              |
| E | Индикаторы качества                               | Строительство доро             | жной инфраструктуры к земельным у                                       | /часткам,                          |                             | Родительский объект 🖉 🖇      |
|   | [\$] © © ∰<br>& ⊜                                 | предназначенным д              | іля жилищного строительства в Богор                                     | одском муниципальном               |                             | Родительский объект не задан |
|   |                                                   | Код объекта                    | 1de52ae8-9bc4-45ec-91bd-b18f0e724bd9                                    | @==<br>::]                         | 01.11.2023                  |                              |
|   | Адресация                                         | Вид строительства              | Линейный объект 🗸                                                       | Строительство                      | ×                           | Дочерние объекты             |
|   | Субъект РФ<br>Нижегородская область               | Функциональное назначение      | 04.01.001.099 Прочие объекты ×                                          |                                    | ×                           |                              |
|   | Муниципальное образование                         | Состояние объекта              | CMP ~                                                                   | CMP                                | ×                           |                              |
|   | Богородский муниципальный ×                       | Состояние площадки             | Свободна, передана                                                      | ×                                  | Дочерние объекты не найдены |                              |
|   | Нижегородская область,<br>Богородский             | Описание объекта               | Приведите краткую информацию об объекте строите                         | пьства, выполняемых им функциях, р | аботах на объекте.          |                              |
|   | Q Не задан 🗸                                      |                                |                                                                         |                                    |                             |                              |
|   | Координаты + Ш<br>56,089151 43,494345             | Эффект от реализации           | Приведите общее описание ожидаемого или достигн<br>целевых показателей. | утого эффекта от реализации проект | а, значения                 |                              |
|   |                                                   | Характеристики объекта         |                                                                         |                                    | + 🖻<br>Активация Wind       | OWS                          |
| » |                                                   | Характеристика                 | Значение                                                                | Елиница измерения                  |                             | Сохранить                    |

### Добавление значения «Площадь объекта»

В карточке ОКС перейдите в раздел «Подробнее об объекте». 1.

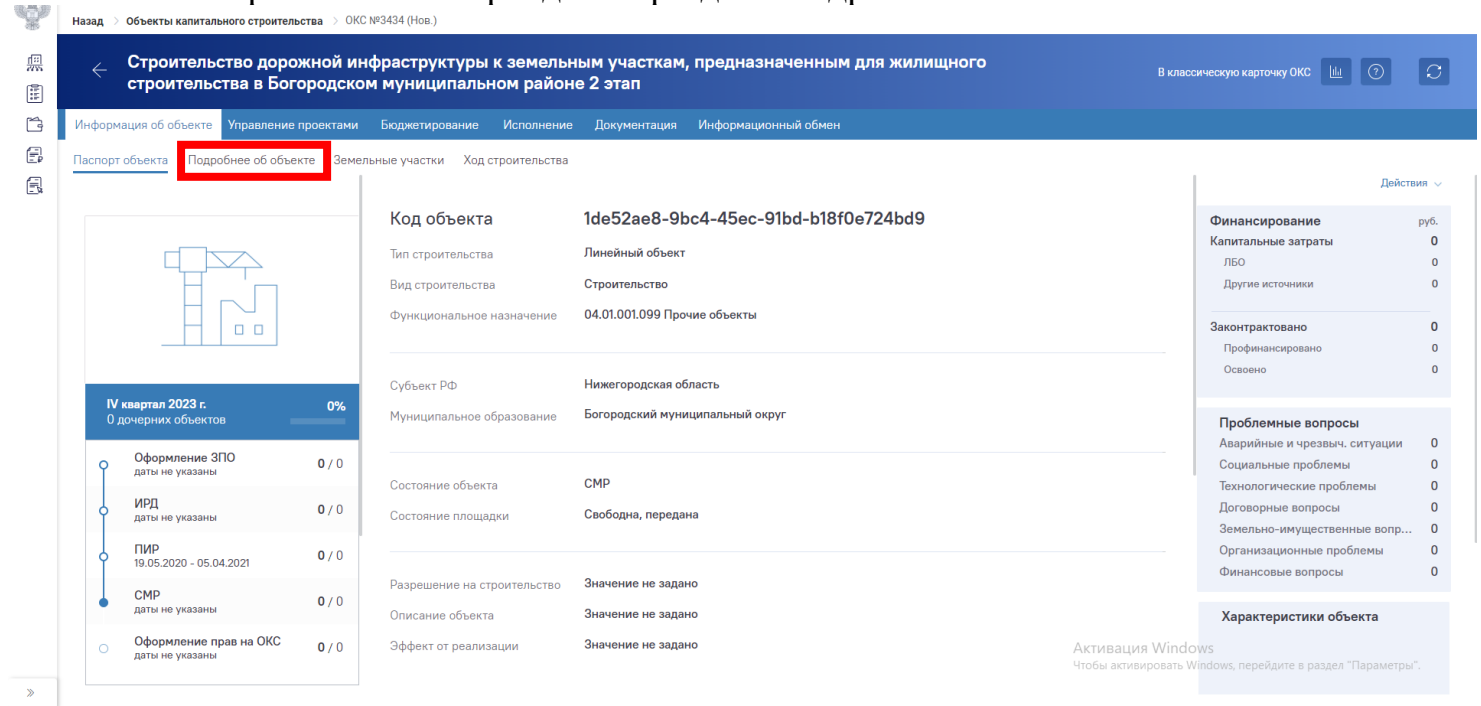

2. Пролистните карточку ОКС вниз до показателей «Характеристики объекта» и нажмите на «+».

| формация об объекте Управление проекта | ами Бюджетирование Испол                | нение Документация Информаци                             | онный обмен               |                                |                                                                                  |                            |
|----------------------------------------|-----------------------------------------|----------------------------------------------------------|---------------------------|--------------------------------|----------------------------------------------------------------------------------|----------------------------|
| спорт объекта Подробнее об объекте 3   | емельные участки Ход строител           | ьства                                                    |                           |                                |                                                                                  |                            |
| Индикаторы качества                    | Строительство доро<br>предназначенным д | жной инфраструктуры к зе<br>иля жилищного строительст    | мельным уч<br>ва в Богоро | насткам,<br>дском муниципально | м 🖉 0                                                                            | Родительский объект        |
| Q. m                                   | Код объекта                             | 1de52ae8-9bc4-45ec-91bd-b18f0e724                        | d9                        |                                | <b>•••</b><br><b>•••</b><br><b>•••</b><br><b>•••</b><br><b>•••</b><br><b>•••</b> | Родительский объект не зад |
| Адресация                              | Вид строительства                       | Линейный объект                                          | ~                         | Строительство                  | ×                                                                                | Дочерние объекты           |
| Субъект РФ<br>Нижегородская область    | Функциональное назначение               | 04.01.001.099 Прочие объекты ×                           |                           |                                | ×                                                                                |                            |
| Муниципальное образование              | Состояние объекта                       | СМР                                                      | ~                         | СМР                            | ×                                                                                |                            |
| Богородский муниципальный ×            | Состояние площадки                      | Свободна, передана                                       |                           |                                | ×                                                                                | дочерние объекты не наиде  |
| С Не задан                             | Описание объекта                        | Приведите краткую информацию об «                        | бъекте строитель          | ства, выполняемых им функци    | ях, работах на объекте.                                                          |                            |
| Координаты + Ші<br>56,089151 43,494345 | Эффект от реализации                    | Приведите общее описание ожидаем<br>целевых показателей. | ого или достигнут         | гого эффекта от реализации пр  | ректа, значения                                                                  |                            |
|                                        | Yapayapuatuyu afaayaa                   |                                                          |                           |                                | + m                                                                              |                            |

170

3. Откроется диалоговое окно «Характеристика объекта». Далее из выпадающего списка выберите показатель «Площадь объекта», заполните значение площади и нажмите кнопку «Сохранить и закрыть».

| 425    | пазад                                            |                                            |                                                                |                                  |                             |                      |
|--------|--------------------------------------------------|--------------------------------------------|----------------------------------------------------------------|----------------------------------|-----------------------------|----------------------|
| #<br># | <ul> <li>Строитель</li> <li>строитель</li> </ul> | ство дорожной инфр<br>ства в Богородском м | аструктуры к земельным участкам<br>куниципальном районе 2 этап | ı, предназначенным для жилищного | В классическую карточ       | ку ОКС 🔟 🕐 📿         |
| ľ      | Информация об объе                               | Характеристика объе                        | екта                                                           |                                  |                             |                      |
| Ð      | Паспорт объекта                                  |                                            |                                                                |                                  |                             |                      |
| 8      | Индикаторы ка                                    | Справочный элемент                         | Пользовательская характеристика                                |                                  |                             | й объект 8 8         |
|        | 0 0                                              | Характеристика                             | Выводить в паспорте объекта                                    | Является проектной мощностью 🔮   |                             |                      |
|        | 2 3                                              | Площадь объекта                            |                                                                |                                  | × *                         | ский объект не задан |
|        | Апресация                                        | Значение                                   |                                                                |                                  |                             | ъркты                |
|        | Adheenday                                        | 1000                                       |                                                                | м*2                              |                             |                      |
|        | Субъект РФ                                       |                                            |                                                                |                                  |                             |                      |
|        | Муниципальное                                    |                                            |                                                                |                                  |                             |                      |
|        | Богородский м                                    |                                            |                                                                |                                  |                             | з объекты не найданы |
|        | Нижегор<br>ВС Богород                            |                                            |                                                                |                                  |                             |                      |
|        | Q He sa                                          |                                            |                                                                |                                  |                             |                      |
|        | Координаты                                       |                                            |                                                                |                                  |                             |                      |
|        | 5                                                |                                            |                                                                |                                  | Сохранить и закрыть Закрыть |                      |
|        |                                                  |                                            |                                                                |                                  |                             |                      |
|        |                                                  |                                            |                                                                |                                  | Активация Windows           |                      |
|        |                                                  |                                            |                                                                |                                  |                             |                      |
| 11     |                                                  |                                            |                                                                |                                  |                             |                      |

### Добавление почтового адреса объекта

1. В карточке ОКС перейдите в раздел «Подробнее об объекте» и нажать значок

« ∨ » около иконки с конвертом.

in Mai

18.**-**7.87

| <ul> <li>Строительство дорожной<br/>строительства в Богородо</li> </ul>             | инфраструктуры к зем<br>ском муниципальном ра                                                                                                    | ельным участкам, предназначенным д<br>йоне 2 этап                        | ля жилищного                | Вк                                       | лассическую карточку ОКС 🔟 🕐 📿                      |  |  |  |  |  |  |  |
|-------------------------------------------------------------------------------------|----------------------------------------------------------------------------------------------------|--------------------------------------------------------------------------|-----------------------------|------------------------------------------|-----------------------------------------------------|--|--|--|--|--|--|--|
| Информация об объекте Управление проекта     Паспорт объекта Подробнее об объекте 3 | парорнация со соселе просктоки скорскихи скорскихи скорскихи основнение документации информационный основни<br>Паспорт объекта Подробнее об объекте Земельные участки. Ход строительства |                                                                          |                             |                                          |                                                     |  |  |  |  |  |  |  |
| В         Индикаторы качества           (c)         (c)           (c)         (c)   | Строительство доро<br>предназначенным д                                                                                                    | Родительский объект в адан                                               |                             |                                          |                                                     |  |  |  |  |  |  |  |
| Адресация                                                                           | Код объекта<br>Вид строительства                                                                                                    | 1de52ae8-9bc4-45ec-91bd-b18f0e724bd9<br>Линейный объект                  | Строительство               | (1.11.2023 ×                             | Дочерние объекты                                    |  |  |  |  |  |  |  |
| Субъект РФ<br>Нижегородская область<br>Муниципальное образование                    | Функциональное назначение<br>Состояние объекта                                                                                                    | 04.01.001.099 Прочие объекты *<br>СМР ~                                  |                             |                                          |                                                     |  |  |  |  |  |  |  |
| Богородский муниципальный ×<br>Нижегородская область,<br>Богородский                | Состояние площадки<br>Описание объекта                                                                                                    | Свободна, передана Приведите краткую информацию об объекте строители     | Дочерние объекты не найдены |                                          |                                                     |  |  |  |  |  |  |  |
| Координаты + Ш<br>56,089151 43,494345                                               | Эффект от реализации                                                                                                    | Приведите общее описание ожидаемого или достигну<br>целевых показателей. |                             |                                          |                                                     |  |  |  |  |  |  |  |
|                                                                                     | Характеристики объекта                                                                                                    |                                                                          |                             | 十 道<br>Активация Wir<br>Чтобы активирова | ndows<br>тв Windows, перейлите в разлел "Параметон" |  |  |  |  |  |  |  |
| »                                                                                   | Характеристика                                                                                                    | Значение                                                                 | Елиница из                  | мерения                                  | Сохранить                                           |  |  |  |  |  |  |  |

2. Откроется окно заполнения почтового адреса объекта. После заполнения пустых полей не забудьте нажать кнопку «Сохранить».

| -      | Назад 🚿 Единый реестр    | объектов 🔿 Объекты кап             | итального строительства > ОКС №34            | 434 (HOB.)                           |                                            |                            |                                      |                                                  |
|--------|--------------------------|------------------------------------|----------------------------------------------|--------------------------------------|--------------------------------------------|----------------------------|--------------------------------------|--------------------------------------------------|
|        | ← Строител<br>строител   | њство дорожной<br>ьства в Богородо | инфраструктуры к зем<br>ком муниципальном ра | ельным участкам,<br>айоне 2 этап     | предназначенным д                          | ля жилищного               | В кла                                | ассическуло карточку ОКС 🔟 💮 📿                   |
| Ĺ      | Информация об объек      | те Управление проекта              | ми Бюджетирование Испол                      | нение Документация                   | Информационный обмен                       |                            |                                      |                                                  |
| Ē      | Паспорт объекта По       | дробнее об объекте За              | емельные участки Ход строител                | ьства                                |                                            |                            |                                      |                                                  |
| E      | Индикаторы каче          | ества                              | -                                            |                                      |                                            |                            |                                      | Родительский объект 8                            |
|        |                          |                                    | Элео тельство доро                           | жной инфраструкт<br>ля жилищного стр | гуры к земельным уч<br>оительства в Богоро | асткам,<br>дском муниципал | іьном 🖉 🔍                            |                                                  |
| Регион | н<br>егородская обл. 🗸 🗸 | Район<br>м.о. Богородский          | ······································       |                                      |                                            | . , .                      |                                      | Родительский объект не задан                     |
| Docen  | ение                     | Fonor                              | ъента                                        | 1de52ae8-9bc4-45ec-91b               | d-b18f0e724bd9                             |                            | 01.11.2023                           |                                                  |
|        |                          | г. Богородск                       | роктельства                                  | Линейный объект                      | ~                                          | Строительство              | ×                                    | Дочерние объекты                                 |
| Насел  | енный пункт              | Планировочная структура            |                                              |                                      |                                            |                            |                                      |                                                  |
|        |                          |                                    |                                              | 04.01.001.099 Прочие об              | љекты ×                                    |                            | ^                                    |                                                  |
| Улица  |                          | Описание                           | іни объекта                                  | CMP                                  | ~                                          | СМР                        | ×                                    | Почерние объекты не найдены                      |
|        |                          | зд Богородск, Юго-западныі         | і район                                      | Свободна, передана                   |                                            |                            |                                      |                                                  |
|        |                          | Очистить                           | ок<br>исобъекта                              | Приведите краткую инфо               | ормацию об объекте строителы               | ства, выполняемых им фу    | нкциях, работах на объекте.          |                                                  |
|        | С Не зада                | н ^                                |                                              |                                      |                                            |                            |                                      |                                                  |
|        | Координаты               | + m                                | Эффект от реализации                         | Приведите общее описа                | ние ожидаемого или достигнут               | ого эффекта от реализаци   | и проекта, значения                  |                                                  |
|        |                          |                                    |                                              | целевых показателей.                 |                                            |                            |                                      |                                                  |
|        | 56,0                     | 3,494345                           |                                              |                                      |                                            |                            |                                      |                                                  |
|        |                          |                                    | Характеристики объекта                       |                                      |                                            |                            | + 🔟                                  |                                                  |
|        |                          |                                    |                                              |                                      |                                            |                            | Активация Wind<br>Чтобы активировать | dows<br>Windows, перейдите в раздел "Параметры". |
| »      | 1                        |                                    | Характеристика                               | 3                                    | начение                                    | Елиница изм                | иерения                              | Сохранить                                        |

### Добавление процента готовности объекта

1. В карточке ОКС перейдите в раздел «Подробнее об объекте».

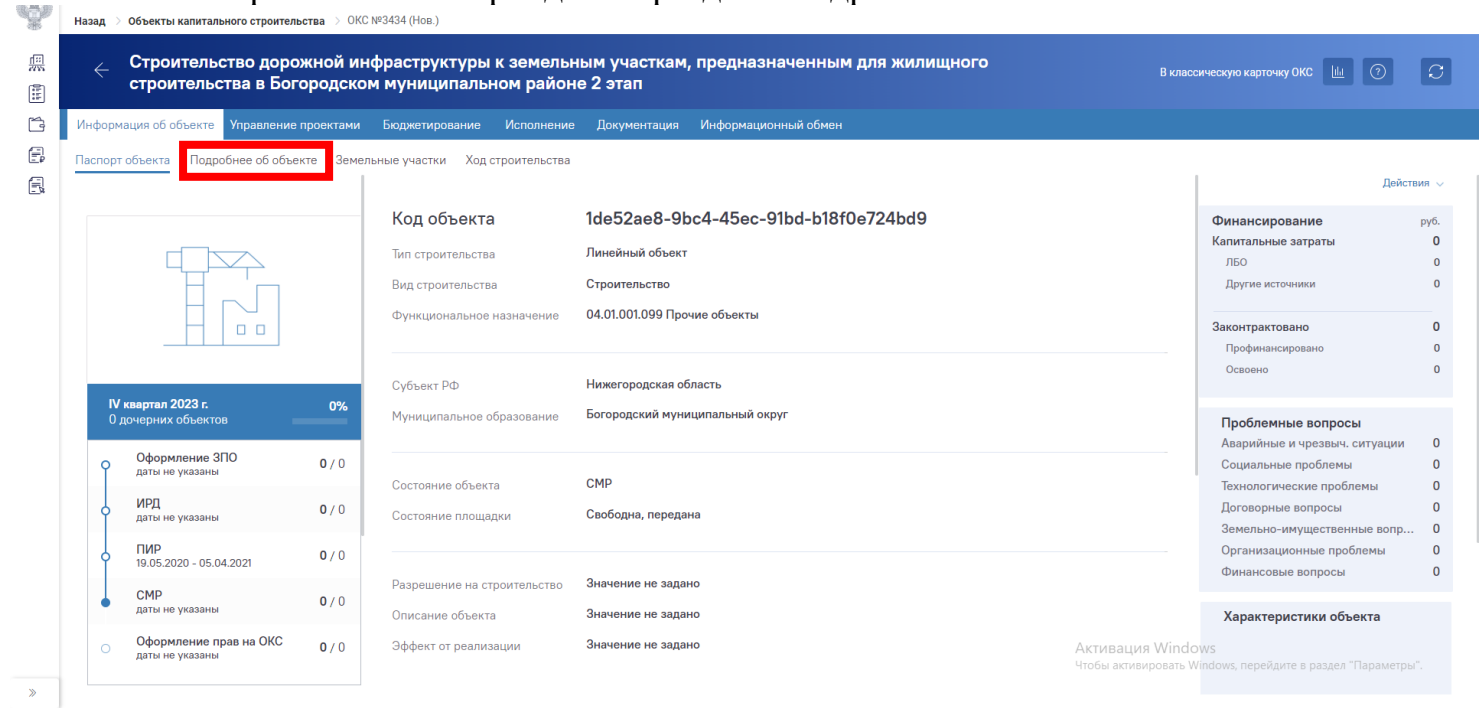

2. Один раз щелкните на кружочке с цифрой. Откроется окно «Готовность объекта, %».

876

| формация об объекте Управление проект  | ами Бюджетирование Испол             | нение Документация Информац                              | ионный обмен                |                                  |                     |                            |
|----------------------------------------|--------------------------------------|----------------------------------------------------------|-----------------------------|----------------------------------|---------------------|----------------------------|
| спорт объекта Подробнее об объекте     | Земельные участки Ход строител       | ьства                                                    |                             |                                  |                     |                            |
| Индикаторы качества                    | Строительство доро предназначенным д | жной инфраструктуры к з<br>ля жилищного строительс       | емельным уч<br>тва в Богоро | насткам,<br>одском муниципальном | 0                   | Родительский объект        |
| 2                                      | Код объекта                          | 1de52ae8-9bc4-45ec-91bd-b18f0e724                        | bd9                         |                                  | 9 01.11.2023        | Родительский объект не зад |
| Адресация                              | Вид строительства                    | Линейный объект                                          | ~                           | Строительство                    | ×                   | Дочерние объекты           |
| Субъект РФ<br>Нижегородская область    | Функциональное назначение            | 04.01.001.099 Прочие объекты ×                           |                             |                                  | ×                   |                            |
| Муниципальное образование              | Состояние объекта                    | СМР                                                      | ~                           | СМР                              | ×                   |                            |
| Богородский муниципальный ×            | Состояние площадки                   | Свободна, передана                                       |                             |                                  | ×                   |                            |
| Н° Богородский • •                     | Описание объекта                     | Приведите краткую информацию об                          | объекте строитель           | ства, выполняемых им функциях,   | работах на объекте. |                            |
| Координаты + 11<br>56,089151 43,494345 | Эффект от реализации                 | Приведите общее описание ожидаен<br>целевых показателей. | иого или достигну           | гого эффекта от реализации проен | кта, значения       |                            |
|                                        |                                      |                                                          |                             |                                  |                     |                            |

# 3. В пустом поле проставляется значение готовности объекта. Для сохранения результата необходимо нажать кнопку «Применить».

8. Q.P Назал Единый реестр объектов > Объекты капитал Строительство дорожной инфраструктуры к земельным участкам, предназначенным для жилищного <del>اتا</del> ую карточку ОКС 🔟 🧿 S строительства в Богородском муниципальном районе 2 этап ::: í Управление проектами Бюджетирование Исполнение Документация Информационный обм Информация об объекте E Паспорт объекта Подробн ее об объекте Ход строительства ельные участки E Индикаторы качества Родительский объект Строительство дорожной инфраструктуры к земельным участкам, предназначенным для жилищного строительства в Богородском м 0 2 😭 ость объекта, % Код объекта 1de52ae8-9bc4-45ec-91bd-b18f0e724b Дочерние объекты Адресация Вид строительства Линейный объект Субъект РФ 04.01.001.099 Прочие объекты Функциональное назначение Нижегородская область Муниципальное образование Состояние объекта CMP CMP ~ Богородский муниципальный Состояние площадки Свободна, передана Нижегородская обл Богородский ĥ Описание объекта  $\square$ ~ Нижегородская обл., м. Эффект от реализации Коорлинаты +Û 56,089151 43,494345 + 🗊 Характеристики объекта Характеристика Епи Сохранить

4. Для того чтобы закрыть данное окно необходимо еще раз щелкнуть на кружочке с цифрой.

| erpennenserse s serepe,                     | цском муниципальном ра           | айоне 2 этап                                                                |                                             |                                                  |
|---------------------------------------------|----------------------------------|-----------------------------------------------------------------------------|---------------------------------------------|--------------------------------------------------|
| Информация об объекте Управление проек      | тами Бюджетирование Испол        | нение Документация Информационный обмен                                     |                                             |                                                  |
| аспорт объекта Подробнее об объекте         | Земельные участки Ход строител   | ьства                                                                       |                                             |                                                  |
| Индикаторы качества                         | Строительство доро               | жной инфраструктуры к земельным уча                                         | сткам,                                      | Родительский объект 8                            |
| 2 0 0 <u>m</u><br>2 9                       | предназначенным д                | Готовность объек                                                            | ста, % Введите значение                     | Родительский объект не задан                     |
| Адресация                                   | Код объекта<br>Вид строительства | 1de52ae8-9bc4-45ec-91bd-b18f0e724b<br>Линейный объект                       | Применить                                   | Дочерние объекты                                 |
| Субъект РФ<br>Нижегородская область         | Функциональное назначение        | 04.01.001.099 Прочие объекты ×                                              |                                             | ×                                                |
| Муниципальное образование                   | Состояние объекта                | CMP ~                                                                       | СМР                                         | х                                                |
| Богородский муниципальный ×                 | Состояние площадки               | Свободна, передана                                                          |                                             | ×                                                |
| Богородский     С     Нижегородская обл., м | Описание объекта                 | Приведите краткую информацию об объекте строительст                         | ва, выполняемых им функциях, работах на обт | ъекте.                                           |
| Координаты + Ш                              | Эффект от реализации             | Приведите общее описание ожидаемого или достигнутог<br>целевых показателей. | о эффекта от реализации проекта, значения   |                                                  |
| 00,000101 40,494040                         | Характеристики объекта           |                                                                             | +<br>Активаці                               | ш<br>ия Windows                                  |
|                                             | Y.                               | 0                                                                           | Чтобы актиг                                 | вировать Windows, перейдите в раздел "Параметры" |

### Добавление цифровой информационной модели (ЦИМ)

1. В карточке ОКС перейдите в блок «Документация».

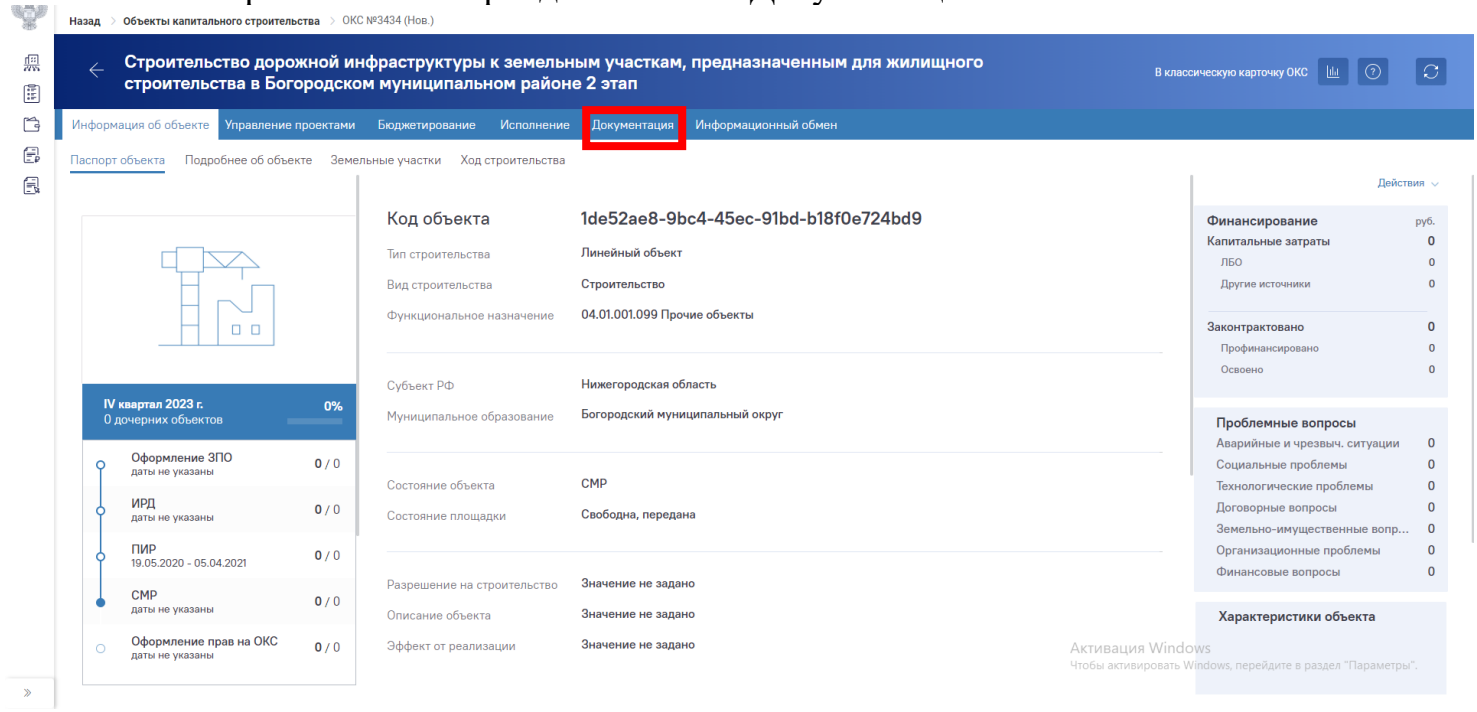

2. Перейдите в раздел «Документы». Нажать на кнопку «Создать +» и выбрать «Документ».

| 0.7647.00 | · · · · · |                                           |                            |                                  |                                 |                   |                  |                     |                                             |                             |            |
|-----------|-----------|-------------------------------------------|----------------------------|----------------------------------|---------------------------------|-------------------|------------------|---------------------|---------------------------------------------|-----------------------------|------------|
| S. S. P.  | Назад     | > Единый реестр объектов > Объ            | екты капитального ст       | гроительства → ОКС №3            | 434 (Нов.)                      |                   |                  |                     |                                             |                             |            |
|           | ÷         | Строительство доро<br>строительства в Бог | жной инфрас<br>ородском му | структуры к зем<br>ниципальном р | ельным учас<br>айоне 2 этап<br> | ткам, предназна   | аченным для жили | щного               | В классическу                               | ю карточку ОКС 🔟 🔅          | C          |
| í.        | Инфор     | мация об объекте Управление               | проектами Бюду             | жетирование Испол                | нение Докумен                   | тация Информацион | ный обмен        |                     |                                             |                             |            |
| Ē         | Докум     | <u>менты</u> Комплекты Запросы на         | а документы Расси          | мотрение и согласован            | ие                              |                   |                  |                     |                                             |                             |            |
| Ξ¢.       | Ŧ         | По разделам 😒                             | Создать 🕂                  | G 🗊 👓 📿                          |                                 |                   |                  |                     | Действия 🗸 🔍 По                             | ИСК                         | S. E       |
|           | Bce       | Нет данных                                | Документ                   | Номер документа                  | Дата документа                  | Наименование      | Вид документа    | ЕКНМ (Единый катало | Изменено (дата)                             | Изменено (сотрудник)        |            |
|           | ИРД       |                                           | Раздел                     |                                  |                                 |                   |                  |                     |                                             |                             |            |
|           | ЧИЦ       |                                           |                            |                                  |                                 |                   |                  |                     |                                             |                             |            |
|           | dW        |                                           |                            |                                  |                                 |                   |                  |                     |                                             |                             |            |
|           |           |                                           |                            |                                  |                                 |                   |                  |                     |                                             |                             |            |
|           |           |                                           |                            |                                  |                                 |                   |                  |                     |                                             |                             |            |
|           |           |                                           |                            |                                  |                                 |                   |                  |                     |                                             |                             |            |
|           |           |                                           |                            |                                  |                                 |                   |                  |                     |                                             |                             |            |
|           |           |                                           |                            |                                  |                                 |                   |                  |                     |                                             |                             |            |
|           |           |                                           |                            |                                  |                                 |                   |                  |                     |                                             |                             |            |
|           |           |                                           |                            |                                  |                                 |                   |                  |                     |                                             | 0 к 0 из 0 🛛 🖂 🤇 Страница   | 0 из 0 🔿 🖂 |
|           |           |                                           |                            |                                  |                                 |                   |                  | Ак                  | тивация Windows<br>обы активировать Windows | , перейдите в раздел "Парам | етры".     |
| >         |           |                                           |                            |                                  |                                 |                   |                  |                     |                                             | Сохранить За                | крыть      |

### 3. Открывается диалоговое окно «Добавление документа». Из выпадающего списка необходимо выбрать «ВІМ-модель» и нажать кнопку «Далее».

300

| Назад 🚿 Единый реестр объектов                                                        | > Объекты капитального строительства | > OKC №3434 (Hob.) > / | Добавление документа |                    |                                                                         |                                   |
|---------------------------------------------------------------------------------------|--------------------------------------|------------------------|----------------------|--------------------|-------------------------------------------------------------------------|-----------------------------------|
| ← Добавление де                                                                       | кумента                              |                        |                      |                    |                                                                         |                                   |
| Выбрать из Единого ката<br>Укажите вид документа                                      | iora                                 |                        |                      |                    |                                                                         |                                   |
| Выбрать<br>ВІМ-модель                                                                 |                                      |                        |                      |                    |                                                                         |                                   |
| Акт<br>Банковская гарантия<br>Банковская операция (выписка)                           |                                      |                        |                      |                    |                                                                         |                                   |
| траницы участков<br>Договор<br>Договор страхования<br>Дополнительное соглашение       |                                      |                        |                      |                    |                                                                         |                                   |
| Извещение о начале строителы<br>Изображение готового объекта<br>Информационное письмо | гва                                  |                        |                      |                    |                                                                         |                                   |
| Кассовый чек_ПКО_БСО                                                                  |                                      |                        |                      |                    |                                                                         |                                   |
|                                                                                       |                                      |                        |                      |                    |                                                                         |                                   |
|                                                                                       |                                      |                        |                      |                    |                                                                         |                                   |
|                                                                                       |                                      |                        |                      | Актива<br>Чтобы ая | ация Windows<br>ктивировать Windo <mark>r</mark> s, <mark>перейл</mark> | не в раздел "Г раметры".<br>Палее |
|                                                                                       |                                      |                        |                      |                    |                                                                         |                                   |

4. Открывается диалоговое окно, в котором необходимо заполнить пустые поля (1). ВІМ-модель можно подгрузить, нажав на кнопку «Загрузить файл» (2). После заполнения и добавления файлов необходимо нажать кнопку «Сохранить» (3). Enurui ) ОКС №3434 (Нов.) ) Лобавление л

| $\leftarrow$        |                                                    |                                            | <b>\$ 0</b>                                                                     |
|---------------------|----------------------------------------------------|--------------------------------------------|---------------------------------------------------------------------------------|
| 😸 Режим просмотра   |                                                    |                                            | • Новый документ Действия                                                       |
| Документ ВІМ-модель | <ul> <li>Файлы и атрибуты Связи Рабочая</li> </ul> | группа Рассмотрение и согласование История |                                                                                 |
| Наименование        | Введите наименование докумен                       | па                                         | []: Загрузите фийи                                                              |
| Номер и дата        | Введите номер                                      | <ul> <li>Дата документа</li> </ul>         |                                                                                 |
| Шифр и статус       | Введите шифр                                       | Выберите статус документа 👻                |                                                                                 |
| Тримечание          | Введите примечание                                 |                                            |                                                                                 |
|                     |                                                    |                                            |                                                                                 |
|                     |                                                    | h.                                         |                                                                                 |
| Создан              | ۵                                                  |                                            | Выберите файл для предпросмотра                                                 |
| Изменен             | ۵                                                  |                                            |                                                                                 |
|                     |                                                    |                                            |                                                                                 |
|                     |                                                    |                                            |                                                                                 |
|                     |                                                    |                                            | 3                                                                               |
|                     |                                                    |                                            | Активация Windows<br>Чтобы активировать Windows, по убщете в раздел "Перометры" |
|                     |                                                    |                                            | Сохранить Закрытт                                                               |

### Добавление разрешения на строительство

1. В карточке ОКС перейдите в блок «Документация».

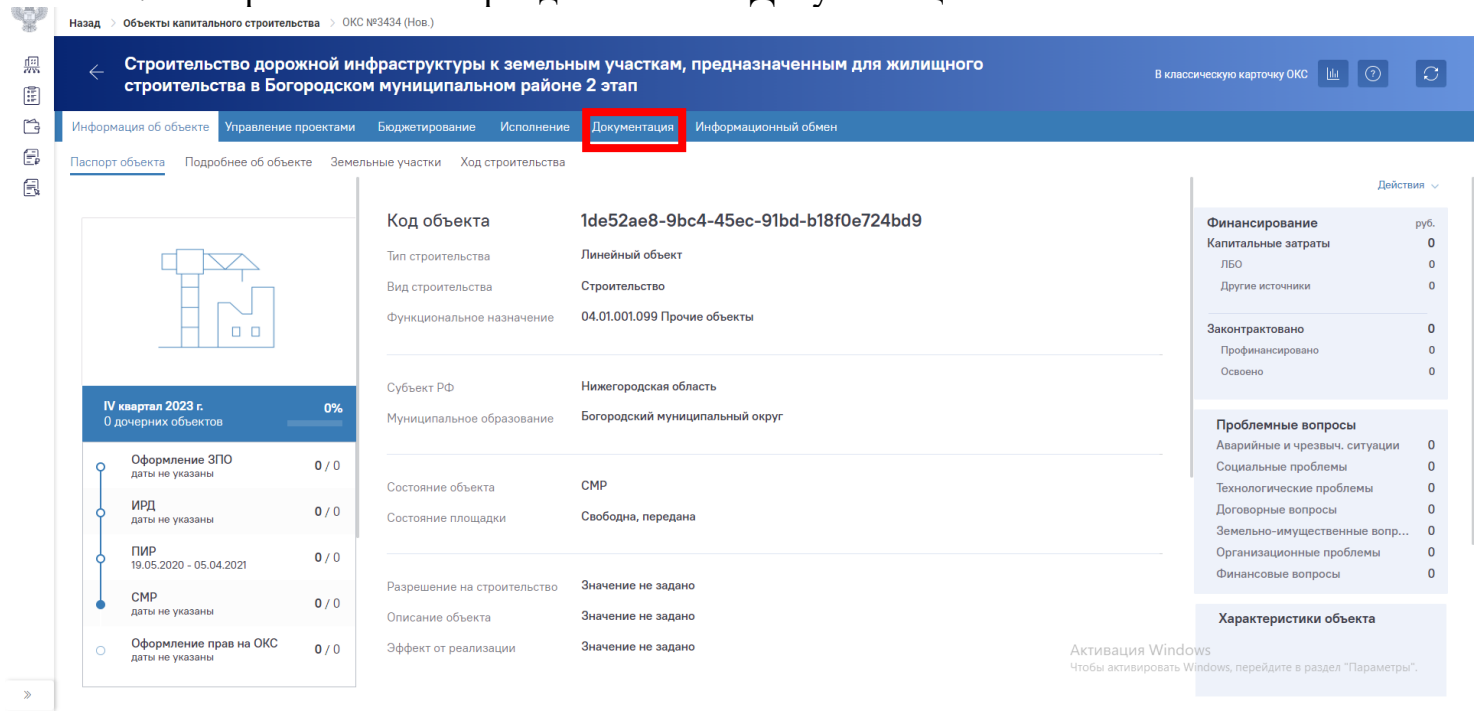

2. Перейдите в раздел «Документы». Нажать на кнопку «Создать +» и выбрать «Документ».

|            | · · · · · · |                                                |                         |                                  |                                 |                  |                  |                     |                                            |                           |                |
|------------|-------------|------------------------------------------------|-------------------------|----------------------------------|---------------------------------|------------------|------------------|---------------------|--------------------------------------------|---------------------------|----------------|
| S.         | Назад       | > Единый реестр объектов > Объекть             | и капитального ст       | роительства > ОКС №3             | 434 (Нов.)                      |                  |                  |                     |                                            |                           |                |
|            | ÷           | Строительство дорожн<br>строительства в Богоро | юй инфрас<br>одском мун | труктуры к зем<br>ниципальном ра | ельным учас<br>айоне 2 этап<br> | гкам, предназна  | аченным для жили | іщного              | В классическу                              | о карточку ОКС 🔟 🤇        | 0 0            |
| Ľ,         | Инфор       | мация об объекте Управление про                | ектами Бюдя             | кетирование Испол                | нение Документ                  | ация Информацион | ный обмен        |                     |                                            |                           |                |
| Ē          | Докум       | <mark>иенты</mark> Комплекты Запросы на док    | кументы Расси           | иотрение и согласовани           | 10                              |                  |                  |                     |                                            |                           |                |
| <u>_</u> % | Ŧ           | По разделам 😽                                  | Создать +               | G 🗓 👓 📿                          |                                 |                  |                  |                     | Действия 🗸 🔍 Пол                           | ск                        |                |
|            | Bce         | Нет данных                                     | Документ                | Номер документа                  | Дата документа                  | Наименование     | Вид документа    | ЕКНМ (Единый катало | Изменено (дата)                            | Изменено (сотрудник)      |                |
|            | ИРД         |                                                | Раздел                  |                                  |                                 |                  |                  |                     |                                            |                           |                |
|            | ЧИ          |                                                |                         |                                  |                                 |                  |                  |                     |                                            |                           |                |
|            | dy          |                                                |                         |                                  |                                 |                  |                  |                     |                                            |                           |                |
|            | 5           |                                                |                         |                                  |                                 |                  |                  |                     |                                            |                           |                |
|            |             |                                                |                         |                                  |                                 |                  |                  |                     |                                            |                           |                |
|            |             |                                                |                         |                                  |                                 |                  |                  |                     |                                            |                           |                |
|            |             |                                                |                         |                                  |                                 |                  |                  |                     |                                            |                           |                |
|            |             |                                                |                         |                                  |                                 |                  |                  |                     |                                            |                           |                |
|            |             |                                                |                         |                                  |                                 |                  |                  |                     |                                            |                           |                |
|            |             |                                                |                         |                                  |                                 |                  |                  |                     |                                            | 0 к 0 из 0 — К < Стран    | ица 0 из 0 🔿 刘 |
|            |             |                                                |                         |                                  |                                 |                  |                  | Ак<br>Что           | гивация Windows<br>бы активировать Windows | . Перейдите в раздел "Пап |                |
| »          |             |                                                |                         |                                  |                                 |                  |                  |                     |                                            | Сохранить                 | Закрыть        |

3. Открывается диалоговое окно «Добавление документа». Из выпадающего списка необходимо выбрать «Разрешение на строительство» и нажать кнопку «Далее».

| ← дооавление доку                    |                                                                                                    |  |
|--------------------------------------|----------------------------------------------------------------------------------------------------|--|
| Выбрать из Единого каталога          |                                                                                                    |  |
| Укажите вид документа                |                                                                                                    |  |
| Выбрать                              |                                                                                                    |  |
|                                      |                                                                                                    |  |
| Платежное поручение                  |                                                                                                    |  |
| Приказ о назначении ответственные    | M                                                                                                    |  |
| Программа проверок                   |                                                                                                    |  |
| Разрешение на ввод объекта в экспл   | nvataluko                                                                                                    |  |
| Разрешение на строительство          |                                                                                                    |  |
| C-2                                  | Разрешение на строительство                                                                                     |  |
| Сопроводительное письмо              |                                                                                                    |  |
| Счет ЦФК                             |                                                                                                    |  |
| Товарный чек                         |                                                                                                    |  |
| Универсальный документ               |                                                                                                    |  |
| Vuinanaani uu in nananarauuu in nauu | Line in the second second second second second second second second second second second second second second s |  |

4. Открывается диалоговое окно, в котором необходимо заполнить пустые поля (1). Разрешение на строительство можно подгрузить, нажав на кнопку «Загрузить файл» (2). После заполнения и добавления файлов необходимо нажать кнопку «Сохранить» (3).

8.<del>4</del>.8

| <u> </u>           |                                     |                                             |                                                                                      |
|--------------------|-------------------------------------|---------------------------------------------|--------------------------------------------------------------------------------------|
| Ň                  |                                     |                                             |                                                                                      |
| 😔 Режим просмотра  |                                     |                                             | <ul> <li>Новый документ Дойствия &gt;</li> </ul>                                     |
| Документ Разрешени | е на строительство Файлы и атрибуты | Связи Рабочая группа Рассмотрение и согласо |                                                                                      |
| Наименование       | Введите наименование докумен        | та                                          | <ul> <li>Э Загрузите файл</li> </ul>                                                 |
| Номер и дата       | Введите номер                       | <ul> <li>Дата документа</li> </ul>          |                                                                                      |
| Шифр и статус      | Введите шифр                        | Выберите статус документа 👻                 |                                                                                      |
| Примечание         | Введите примечание                  |                                             |                                                                                      |
|                    |                                     |                                             |                                                                                      |
|                    |                                     | li.                                         |                                                                                      |
| Создан             | æ                                   |                                             | Выберите файл для предпросмотра                                                      |
| Изменен            | ⊕                                   |                                             |                                                                                      |
|                    |                                     |                                             |                                                                                      |
|                    |                                     |                                             |                                                                                      |
|                    |                                     |                                             | 3                                                                                    |
|                    |                                     |                                             | Активация Windows<br>Чтобы активировать Windows, по <u>Мило в разво П</u> араметры". |
|                    |                                     |                                             | Сохранить Закрыть                                                                    |

Отмена

s, переидите в разд Далее

### Добавление разрешения на ввод объекта в эксплуатацию

1. В карточке ОКС перейдите в блок «Документация».

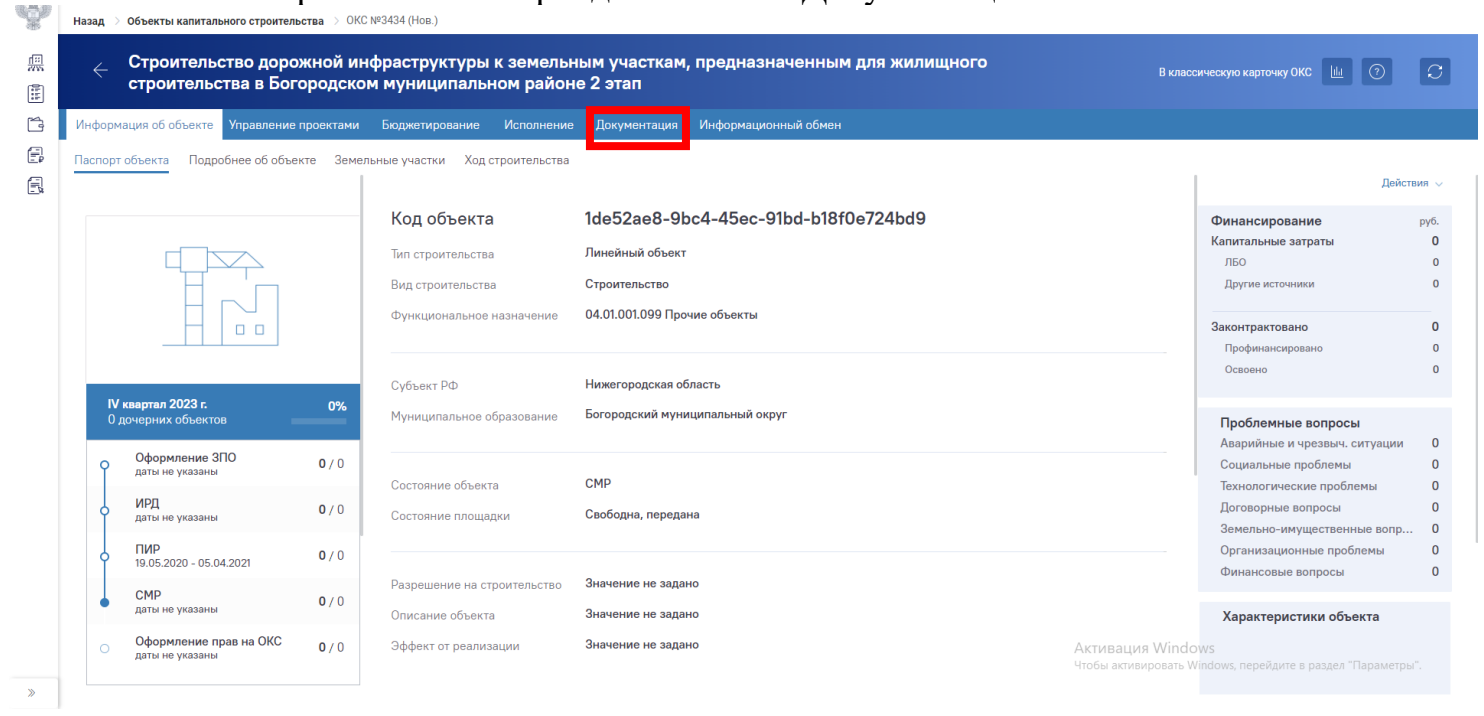

2. Перейдите в раздел «Документы». Нажать на кнопку «Создать +» и выбрать «Документ».

ecence

| 8  | Назад | Единый реестр об        | ъектов 🔿 Объек             | ты капитального ст         | роительства > ОКС №             | 3434 (Нов.)                  |                  |                 |                     |                          |                          |                   |
|----|-------|-------------------------|----------------------------|----------------------------|---------------------------------|------------------------------|------------------|-----------------|---------------------|--------------------------|--------------------------|-------------------|
|    |       | Строителы<br>строительс | ство дорож<br>ства в Богој | кной инфрас<br>родском мун | труктуры к зен<br>ниципальном р | иельным учас<br>айоне 2 этап | гкам, предназна  | аченным для жил | ищного              | В классическу            | ию карточку ОКС 🔟        | 0 0               |
| Ĩ3 | Инфор | мация об объекте        | Управление пр              | ооектами Бюдж              | кетирование Испо                | лнение Документ              | ация Информацион | ный обмен       |                     |                          |                          |                   |
| B  | Докум | иенты Комплекты         | а Запросы на д             | окументы Рассм             | ютрение и согласован            | ие                           |                  |                 |                     |                          |                          |                   |
| 5  | Ŧ     | По разделам 🖂           |                            | Создать +                  | G 🖻 👓 📿                         |                              |                  |                 |                     | Действия 🗸 🔍             | риск                     |                   |
|    | Bce   |                         | Нет данных                 | Документ                   | Номер документа                 | Дата документа               | Наименование     | Вид документа   | ЕКНМ (Единый катало | Изменено (дата)          | Изменено (сотрудник)     | )                 |
|    | ИРД   |                         |                            | Раздел                     |                                 |                              |                  |                 |                     |                          |                          |                   |
|    | ЧИ    |                         |                            |                            |                                 |                              |                  |                 |                     |                          |                          |                   |
|    | de la |                         |                            |                            |                                 |                              |                  |                 |                     |                          |                          |                   |
|    | 5     |                         |                            |                            |                                 |                              |                  |                 |                     |                          |                          |                   |
|    |       |                         |                            |                            |                                 |                              |                  |                 |                     |                          |                          |                   |
|    |       |                         |                            |                            |                                 |                              |                  |                 |                     |                          |                          |                   |
|    |       |                         |                            |                            |                                 |                              |                  |                 |                     |                          |                          |                   |
|    |       |                         |                            |                            |                                 |                              |                  |                 |                     |                          |                          |                   |
|    |       |                         |                            |                            |                                 |                              |                  |                 |                     |                          |                          |                   |
|    |       |                         |                            |                            |                                 |                              |                  |                 |                     |                          |                          |                   |
|    |       |                         |                            |                            |                                 |                              |                  |                 | Δ                   | ктивация Windows         | окоизо IX X Стр          | заница о из о > 刘 |
| _  |       |                         |                            |                            |                                 |                              |                  |                 |                     | тобы активировать Window | s, перейдите в раздел "П | іараметры".       |
| »  |       |                         |                            |                            |                                 |                              |                  |                 |                     |                          | Сохранить                | закрыть           |

3. Открывается диалоговое окно «Добавление документа». Из выпадающего списка необходимо выбрать «Разрешение на ввод объекта в эксплуатацию» и нажать кнопку «Далее».

83

| nuxuib knotky (Quiteo).                                                                                                    |   |  |  |  |  |  |  |  |  |  |
|----------------------------------------------------------------------------------------------------|---|--|--|--|--|--|--|--|--|--|
| азад > Единый реестр объектов > Объекты капитального строительства > ОКС №3442 (Нов.) > Добавление документа                                                                                                    |   |  |  |  |  |  |  |  |  |  |
| < Добавление документа                                                                                                    |   |  |  |  |  |  |  |  |  |  |
| 🕥 Выбрать из Единого каталога                                                                                                    |   |  |  |  |  |  |  |  |  |  |
| Укажите вид документа                                                                                                    |   |  |  |  |  |  |  |  |  |  |
| Выбрать А Ллан дебот Ллан дебот Ллан забот Ллан забот Ллан забот Ллан забот Ллан забот Лранза на ведение спручение Лранза на ведение спручение Лранза на ведение спручение Лранза на ведение спручение Лрогранма проверок Потокоп  Разрешение на ведо объекта в эксплуатацию С-2 Сопроводительное письмо С-2 Сопроводительное письмо С-2 С-2 Сопроводительное письмо С-2 С-2 Сопроводительное письмо С-2 С-2 Сопроводительное письмо С-2 С-2 С-2 С-2 С-2 С-2 С-2 С-2 С-2 С-2 |   |  |  |  |  |  |  |  |  |  |
| Активация Windows<br>Чтобы активировать Windows<br>Далее Далее Отнена                                                                                                    | a |  |  |  |  |  |  |  |  |  |
| Ha                                                                                                    |   |  |  |  |  |  |  |  |  |  |

4. Открывается диалоговое окно, в котором необходимо заполнить пустые поля (1). Разрешение на ввод объекта в эксплуатацию можно подгрузить, нажав на кнопку «Загрузить файл» (2). После заполнения и добавления файлов необходимо нажать кнопку «Сохранить» (3). Назад 💛 Единый реестр объектов 🔿 Объек

|                    |                                      |                                                  | · · · · · · · · · · · · · · · · · · ·                                        |
|--------------------|--------------------------------------|--------------------------------------------------|------------------------------------------------------------------------------|
| 😞 Режим просмотра  |                                      |                                                  | Новый документ Дейст                                                         |
| Документ Разрешени | ие на строительство Файлы и атрибуты | Связи Рабочая группа Рассмотрение и согласование |                                                                              |
| Наименование       | Введите наименование докуме          | па                                               | ст В Загрузите фа                                                            |
| Номер и дата       | Введите номер                        | Э Дата документа                                 |                                                                              |
| Шифр и статус      | Введите шифр                         | Выберите статус документа 🔹                      |                                                                              |
| Тримечание         | Введите примечание                   |                                                  |                                                                              |
|                    |                                      |                                                  |                                                                              |
| Создан             | ۵<br>۲                               |                                                  | Выберите файл для предпросмотра                                              |
| Изменен            | &                                    |                                                  |                                                                              |
|                    |                                      |                                                  |                                                                              |
|                    |                                      |                                                  |                                                                              |
|                    |                                      |                                                  | 3                                                                            |
|                    |                                      |                                                  |                                                                              |
|                    |                                      |                                                  | АКТИВАЦИЯ WINCOWS<br>Чтобы активировать Windows, перийанте в разее «Параметр |
|                    |                                      |                                                  | Сохранить Закры                                                              |

# Актуализация проектных сроков (даты ЗПО, ИРД, ПИР, СМР, ввода в эксплуатацию, оформления прав)

1. В карточке ОКС перейдите в раздел «Подробнее об объекте».

8<u>7</u>9

88 C

| нформация об объекте              | правление проектами  | Бюджетирование Исполнение       | Документация Информационный обмен    |                              |
|-----------------------------------|----------------------|---------------------------------|--------------------------------------|------------------------------|
| аспорт объекта Подробя            | нее об объекте Земел | тьные участки Ход строительства |                                      |                              |
|                                   |                      |                                 |                                      | Деі                          |
|                                   |                      | Код объекта                     | 1de52ae8-9bc4-45ec-91bd-b18f0e724bd9 | Финансирование               |
|                                   | ~                    | Тип строительства               | Линейный объект                      | Капитальные затраты          |
|                                   |                      | in orportorizer da              | -                                    | ЛБО                          |
|                                   |                      | Вид строительства               | Строительство                        | Другие источники             |
|                                   |                      | Функциональное назначение       | 04.01.001.099 Прочие объекты         | Законтрактовано              |
|                                   |                      |                                 |                                      | Профинансировано             |
|                                   |                      |                                 |                                      | Освоено                      |
|                                   |                      | Субъект РФ                      | Нижегородская область                |                              |
| О дочерних объектов               | 0%                   | Муниципальное образование       | Богородский муниципальный округ      | Проблемные вопросы           |
|                                   |                      |                                 |                                      | Аварийные и чрезвыч. ситуаци |
| Оформление ЗПС<br>даты не указаны | 0/0                  |                                 |                                      | Социальные проблемы          |
|                                   |                      | Состояние объекта               | CMP                                  | Технологические проблемы     |
| ИРД<br>даты не указаны            | <b>0</b> / 0         | Состояние площадки              | Свободна, передана                   | Договорные вопросы           |
|                                   |                      |                                 |                                      | Земельно-имущественные вопр  |
| 19.05.2020 - 05.04.2              | 0 / 0                |                                 |                                      | Организационные проблемы     |
| CMP                               |                      | Разрешение на строительство     | Значение не задано                   | Финансовые вопросы           |
| даты не указаны                   | <b>0</b> / 0         | Описание объекта                | Значение не задано                   | Характеристики объекта       |
| даты не указаны                   |                      | Описание объекта                | Значение не задано                   | Характеристики объекта       |
| Оформление пра                    | з на UKC 0/0         | Эффект от реализации            | Значение не задано                   | Активация Windows            |

### 2. Перейдите в модальное окно «Проектные сроки».

| нформаци       | ия об объекте Управление              | проектами Бюджетирование Испол     | пнение Документация Информацион                          | ный обмен                         |                                    |                                          |
|----------------|---------------------------------------|------------------------------------|----------------------------------------------------------|-----------------------------------|------------------------------------|------------------------------------------|
| аспорт об      | ъекта Подробнее об объе               | кте Земельные участки Ход строител | њства                                                    |                                   |                                    |                                          |
| Индика         | аторы качества                        | Строительство доро                 | жной инфраструктуры к зем                                | ельным участкам                   |                                    | Родительский объект                      |
| (D)<br>0       | ©                                     | предназначенным и                  | для жилищного строительств                               | а в Богородском муниц             | ципальном                          | Родительский объект не задан             |
|                | <b>}</b>                              | Код объекта                        | 1de52ae8-9bc4-45ec-91bd-b18f0e724bd9                     | 3                                 | 01.11.2023                         |                                          |
| Адреса         | ация                                  | Вид строительства                  | Линейный объект                                          | ~ Строительство                   | ×                                  | дочерние объекты                         |
| Субъек<br>Ниже | т РФ<br>городская область             | Функциональное назначение          | 04.01.001.099 Прочие объекты ×                           |                                   | ×                                  |                                          |
| Муници         | пальное образование                   | Состояние объекта                  | CMP                                                      | ~ CMP                             | ×                                  |                                          |
| Богор          | одский муниципальный                  | х Состояние плошадки               | Своболна, передана                                       |                                   | ×                                  | Дочерние объекты не найдень              |
|                | Нижегородская область,<br>Богородский | • Описание объекта                 | Приведите краткую информацию об объ                      | екте строительства, выполняемы    | х им функциях, работах на объекте. |                                          |
| $\square$      | Q Не задан                            | ~                                  |                                                          |                                   |                                    |                                          |
| Коорди         | наты + [                              | ш Эффект от реализации             | Приведите общее описание ожидаемого целевых показателей. | о или достигнутого эффекта от реа | ализации проекта, значения         |                                          |
|                | 00,000101 40,404                      | Характеристики объекта             |                                                          |                                   | 十 道                                |                                          |
|                |                                       |                                    |                                                          |                                   | Активация Win                      | idows                                    |
|                |                                       | Vapautaputatiuta                   | 200000000                                                | Enur                              | чтобы активироват                  | ь windows, переидите в раздел ттараметре |

3. После перехода откроется диалоговое окно «Проектные сроки» в котором можно откорректировать проектные сроки объекта. После корректировки необходимо нажать кнопку «Сохранить».

| Информация об обък<br>Паспорт объекта   | ые сроки                            |            |                   |                      |
|-----------------------------------------|-------------------------------------|------------|-------------------|----------------------|
| Индикаторы ка                           | Стадия                              | Начало     | Окончание         | й объект 🖇           |
| (a) (d) (d)                             | Оформление ЗПО 💿                    | Дата       | Дата              |                      |
| 2                                       | ⊙ дqи                               | Дата       | Дата              | ский объект не задан |
| Адресация                               | ПИР ©                               | 19.05.2020 | 05.04.2021        | ъекты                |
| Субъект РФ<br>Нижегородская             | CMP ⊙                               | Дата       | Дата              |                      |
| Муниципальное<br>Богородский м 0 дочерн | ил 2023 г. 0% Ввод в эксплуатацию 🔿 |            | 01.11.2023        | в объекты не найдены |
| Нижегој<br>Богород                      | Оформление прав 🕥                   | Дата       | Дата              |                      |
| Q He sa                                 |                                     |            |                   | •                    |
| Координаты                              |                                     |            | Сохранить Закрыть |                      |
| 56,089151 43,494                        | 1345                                |            |                   |                      |

### Добавление договоров. Добавление требований к ТИМ в договоре.

1. Добавление нового договора.

1.1. В карточке ОКС перейдите в «Классическую карточку ОКС».

| Інформация об объекте Управлени | е проектами  | Бюджетирование Исполнение       | е Документация Информационный обмен  |                              |
|---------------------------------|--------------|---------------------------------|--------------------------------------|------------------------------|
| аспорт объекта Подробнее об объ | ьекте Земел  | льные участки Ход строительства |                                      |                              |
|                                 |              |                                 |                                      | Де                           |
|                                 |              | Код объекта                     | 1de52ae8-9bc4-45ec-91bd-b18f0e724bd9 | Финансирование               |
|                                 |              | Тип строительства               | Линейный объект                      | Капитальные затраты          |
|                                 |              | Due                             | C                                    | ЛБО                          |
| $H \sim I$                      |              | вид строительства               | Строительство                        | Другие источники             |
|                                 |              | Функциональное назначение       | 04.01.001.099 Прочие объекты         | Законтрактовано              |
|                                 |              |                                 |                                      | Профинансировано             |
|                                 |              | CV62-PVT PC                     | Нижегоролская область                | Освоено                      |
| IV квартал 2023 г.              | 0%           | 0,000km++                       |                                      |                              |
| 0 дочерних объектов             |              | муниципальное образование       | во ородский муниципальный округ      | Проблемные вопросы           |
| Оформление ЗПО                  | 0/0          |                                 |                                      | Аварииные и чрезвыч. ситуаци |
| даты не указаны                 | - / -        | Состояние объекта               | СМР                                  | Технологические проблемы     |
| ИРД                             | <b>0</b> / 0 | Состояние плошалки              | Свободна, передана                   | Договорные вопросы           |
|                                 |              |                                 |                                      | Земельно-имущественные воп   |
| ПИР<br>19.05.2020 - 05.04.2021  | <b>0</b> / 0 |                                 |                                      | Организационные проблемы     |
|                                 |              | Разрешение на строительство     | Значение не задано                   | Финансовые вопросы           |
| CMP                             |              |                                 |                                      |                              |

1.2. В классической карточке ОКС необходимо открыть блок «Финансовый мониторинг».

| Назад > Единый реестр объектов > Об<br>Информация об объекте Докуме | ъекты калитального строительства → ОКС №3434 (Нов.) → ОКС №3434 (Класс.)<br>нтация Финансовый мониторинг<br>Закулки         | В новую карточку ОКС                                                                                       |
|---------------------------------------------------------------------|----------------------------------------------------------------------------------------------------|----------------------------------------------------------------------------------------------------|
| УИН - не определен Код (                                            | объекта (Федеральный) - не определен                                                                                        | Ссылка                                                                                                    |
| Строительство до<br>< Основная информация Календар                  | рожной инфраструктуры к земельным участка<br>оно-сетевой график Организации и участники ГСН Атрибуты Источники финансирован | м, предназначенным для жилищного има фотоотчет Видеотрансляции Подобъекты 3D модель Примечания Земельные у |
| Адрес                                                               | Строительный Почтовый                                                                                                    | Видеотрансляции Фотоотчеты                                                                                 |
| Субъект РФ                                                          | Нижегородская область 👻                                                                                                    |                                                                                                    |
| Муниципальное образование                                           | Богородский муниципальный округ × 💌                                                                                         |                                                                                                    |
| Строительный адрес                                                  | Нижегородская область, Богородский муниципальный округ, город Богородск,                                                    |                                                                                                    |
| Функциональное назначение                                           | 04.01.001.099 Прочие объекты × × ×                                                                                          |                                                                                                    |
| Вид строительства                                                   | Строительство х 💌                                                                                                    | Нет изображения                                                                                            |
| Техническое описание                                                | Укажите техническое описание                                                                                                |                                                                                                    |
|                                                                     |                                                                                                    |                                                                                                    |
| > Дополнительная ин                                                 | формация                                                                                                    | Активация Windows<br>Чтобы астивиоваль Windows, перейдите в раздел "Парамет                                |
|                                                                     |                                                                                                    | Сохранить Зак                                                                                              |

0.359

# 1.3. Выбрать вкладку «Договоры». Для добавления новых договоров необходимо нажать на «+».

| ⊽ Ё | 🗍 Дата 📃 🔽 | 🛱 Дата | . ⊿ | 🛱 Дата | ▽ | <br>Плата |   | ( 🖶    |   | C (Ph) = |
|-----|------------|--------|-----|--------|---|-----------|---|--------|---|----------|
|     |            |        |     |        |   | - Aloria  | v | Ц Дата | V | Да       |
|     |            |        |     |        |   |           |   |        |   |          |
|     |            |        |     |        |   |           |   |        |   |          |
|     |            |        |     |        |   |           |   |        |   |          |
|     |            |        |     |        |   |           |   |        |   |          |
|     |            |        |     |        |   |           |   |        |   |          |
|     |            |        |     |        |   |           |   |        |   |          |
|     |            |        |     |        |   |           |   |        |   |          |
|     |            |        |     |        |   |           |   |        |   |          |
|     |            |        |     |        |   |           |   |        |   |          |

1.4. Откроется диалоговое окно «Договор» в котором нужно заполнить пустующие поля. После заполнения необходимо нажать кнопку «Сохранить».

| Информация об объек | е Документация Финансовый мониторинг Закупки                                                                                                    | В новую карточку ОКС |         |
|---------------------|----------------------------------------------------------------------------------------------------|----------------------|---------|
| ИН - не определен   |                                                                                                    | Семлка               |         |
|                     | Основная информация Этапы реализации Финансирование Освоение Обеспечения Журнал событий Закупки                                                     |                      |         |
| Мониторинг Пла      | 5 m                                                                                                    |                      |         |
|                     |                                                                                                    |                      |         |
| C + 🖻               | Договор № от 🗐 дата Выбрать 👻 Выбрать 👻                                                                                                    |                      |         |
| Номер               | Номер ЕИС ППЗ                                                                                                    | Сро                  | соплаты |
|                     | Выбрать 👻                                                                                                    | 7 💾                  |         |
|                     | Вид государственного контракта Выбоать                                                                                                    |                      |         |
|                     |                                                                                                    |                      |         |
|                     | Введите предмет договора                                                                                                    |                      |         |
|                     | Объект                                                                                                    |                      |         |
|                     | Строительство дорожной инфраструктуры к земельным участкам, предназначенным для жилищного строительства в Богородском муниципальном районе 2 этап 🗴 | × •                  |         |
|                     | Бюджетный период Основной контрагент Плановая дата продления                                                                                        |                      |         |
|                     |                                                                                                    |                      |         |
|                     | 0                                                                                                    |                      |         |
|                     |                                                                                                    |                      |         |
|                     |                                                                                                    |                      |         |
| ٠                   | Сохранить                                                                                                    | Закрыть              |         |
|                     |                                                                                                    |                      |         |
|                     |                                                                                                    |                      |         |
|                     |                                                                                                    |                      |         |

### 2. Добавление требований к ТИМ в договоре.

### 2.1. Необходимо сделать двойной щелчок на договоре.

| 8 | Назад 🚿 Единый реестр об | ъектов 🚿 Объекты капитал | ъного строительства → ОКС №34 | 34 (Нов.) > ОКС №3434 (Н | (ласс.)       |         |                     |                 |                           |                |                  |
|---|--------------------------|--------------------------|-------------------------------|--------------------------|---------------|---------|---------------------|-----------------|---------------------------|----------------|------------------|
| 血 | Информация об объекте    | е Документация Ф         | инансовый мониторинг Зак      | упки                     |               |         |                     |                 | В новую карточ            | ку ОКС         | 0                |
| Ē | УИН - не определен       | Код объекта (Федер       | альный) - не определен        |                          |               |         |                     |                 |                           | Ссылка         |                  |
| 6 |                          |                          |                               |                          |               |         |                     |                 |                           |                |                  |
| e | Мониторинг План фи       | инансирования Договор    | ы Факт финансирования С       | Факт освоения            |               |         |                     |                 |                           |                |                  |
| B |                          |                          |                               |                          |               |         |                     |                 |                           |                |                  |
|   | C + 🖻                    |                          |                               |                          | -             |         | _                   |                 |                           |                |                  |
|   | Номер                    | Номер ЕИС                | Дата заключения конт          | Дата начала работ        | Срок выполнен | я работ | Продолжительность р | Срок деиствия с | Срок деиствия по          | Срок           | эплаты с<br>Іата |
|   | 1111                     | 11111                    | 11.11.2000                    |                          |               |         | 0                   |                 |                           |                |                  |
|   |                          | /                        |                               |                          |               |         |                     |                 |                           |                |                  |
|   |                          |                          |                               |                          |               |         |                     |                 |                           |                |                  |
|   | пройно                   |                          |                               |                          |               |         |                     |                 |                           |                |                  |
|   | двоино                   | и щелчок                 |                               |                          |               |         |                     |                 |                           |                |                  |
|   |                          |                          |                               |                          |               |         |                     |                 |                           |                |                  |
|   |                          |                          |                               |                          |               |         |                     |                 |                           |                |                  |
|   |                          |                          |                               |                          |               |         |                     |                 |                           |                |                  |
|   |                          |                          |                               |                          |               |         |                     |                 |                           |                |                  |
|   |                          |                          |                               |                          |               |         |                     |                 |                           |                |                  |
|   |                          |                          |                               |                          |               |         |                     |                 |                           |                |                  |
|   | 4                        |                          |                               |                          | _             |         |                     |                 |                           |                |                  |
|   |                          |                          |                               |                          |               |         |                     |                 |                           |                |                  |
|   |                          |                          |                               |                          |               |         |                     |                 |                           |                |                  |
|   |                          |                          |                               |                          |               |         |                     | Актив           | ация Windows              | ×              |                  |
| _ |                          |                          |                               |                          |               |         |                     |                 | ктивировать Windows, пере | идите в раздел | параметры"       |
| > |                          |                          |                               |                          |               |         |                     |                 |                           | Сохранить      | Закрыть          |

2.2.Откроется информация о договоре. Если в договоре прописаны требования к ТИМ, то необходимо поставить галочку в квадратике рядом с «Требования к ТИМ в договоре». После этого необходимо нажать кнопку «Сохранить».

| S. | —————————————————————————————————————        | строительства > ОКС №3434 (Нов.) > ОКС №3434 (Класс.) > Договор | №1111 от 2000-11-11                             |                                                               |
|----|----------------------------------------------|-----------------------------------------------------------------|-------------------------------------------------|---------------------------------------------------------------|
| Ē  | Основная информация Субподрядчики Этаг       | ты реализации Финансирование Освоение Обеспеч                   | ения Журнал событий Закупки                     |                                                               |
|    | <b>Договор №1111 от</b> 11.11.2000           | Договор субподряда Подготовка                                   | Ø                                               |                                                               |
| ľ. | Номер ЕИС<br>- Контракт с таким номером н    | е найден -                                                      |                                                 |                                                               |
| ß  | Вид государственного контракта<br>Прочие     |                                                                 |                                                 |                                                               |
|    | Предмет договора<br>пррпррпрп                |                                                                 |                                                 |                                                               |
|    | Наименование объекта                         |                                                                 |                                                 |                                                               |
|    | Строительство дорожной инфраструктуры к земе | ельным участкам, предназначенным для жилищного строител         | ьства в Богородском муниципальном районе 2 этап |                                                               |
|    | Бюджетный период<br>-                        | Основной контрагент                                             | Плановая дата продления<br>-                    |                                                               |
|    | Срок действия<br>-                           | Срок оплаты<br>-                                                |                                                 |                                                               |
|    | Срок исполнения<br>-                         | Фактическое исполнение                                          |                                                 |                                                               |
|    | Вид документа<br>-                           | Требования к ТИМ в договоре                                     |                                                 |                                                               |
|    |                                              | В договоре установлены требования к ТИМ из НОСТРОЙ              | Активация W<br>Чтобы активиров                  | indows<br><u>иь Windows, ререйдите в раздел "Параметры"</u> . |
| *  | 24.05.2024 16:05                             |                                                                 |                                                 | Сохранить Обновить Закрыть                                    |

### Добавление периодов и этапов договора

1. В карточке ОКС перейдите в «Классическую карточку ОКС».

| Строительс<br>строительст                                  | тво дорожной и<br>гва в Богородско | нфраструктуры к земелы<br>эм муниципальном район                     | ным участкам, предназначенным для жилищного<br>ie 2 этап                                 | В класс         | ическую карточку ОКС 🔟                                                                                                    |
|------------------------------------------------------------|------------------------------------|----------------------------------------------------------------------|------------------------------------------------------------------------------------------|-----------------|----------------------------------------------------------------------------------------------------|
| Информация об объекте                                      | Управление проектами               | Бюджетирование Исполнение                                            | е Документация Информационный обмен                                                      |                 |                                                                                                    |
| Паспорт объекта Подроб                                     | бнее об объекте Земе               | ельные участки Ход строительства                                     |                                                                                          |                 | Дейст                                                                                                    |
|                                                            | <b>₽</b>                           | Код объекта<br>Тип строительства<br>Вид строительства                | 1de52ae8-9bc4-45ec-91bd-b18f0e724bd9<br>Линейный объект<br>Строительство                 |                 | Финансирование<br>Капитальные затраты<br>ЛБО<br>Другие источники                                                                      |
| IV квартал 2023 г.<br>0 дочерних объектов                  | 0%                                 | Функциональное назначение<br>Субъект РФ<br>Муниципальное образование | 04.01.001.099 Прочие объекты<br>Нижегородская область<br>Богородския муниципальный округ |                 | Законтрактовано<br>Профинансировано<br>Освоено<br>Проблемные вопросы                                                                  |
| Оформление ЗП<br>даты не указаны<br>ИРД<br>даты не указаны | 0 0/0<br>0/0                       | Состояние объекта<br>Состояние площадки                              | СМР<br>Свободна, передана                                                                |                 | Аварийные и чрезвыч. ситуации<br>Социальные проблемы<br>Технологические проблемы<br>Договорные вопросы<br>Земельно-имущественные вопр |
| 19.05.2020 - 05.04.<br>СМР<br>даты не указаны              | 2021 0 / 0<br>0 / 0                | Разрешение на строительство<br>Описание объекта                      | Значение не задано<br>Значение не задано                                                 |                 | Организационные проблемы<br>Финансовые вопросы<br>Характеристики объекта                                                              |
| Оформление пра                                             | ав на ОКС <b>0</b> / 0             | Эффект от реализации                                                 | Значение не задано                                                                       | Активация Windo |                                                                                                    |

2. В классической карточке ОКС необходимо открыть блок «Финансовый мониторинг».

| УИН - не определен Код (  | объекта (Федеральный) - не определен                                                                                            | Ссылка                                                                                              |
|---------------------------|----------------------------------------------------------------------------------------------------|----------------------------------------------------------------------------------------------------|
| Строительство до          | рожной инфраструктуры к земельным участкам,<br>оно-сетевой график Организации и участники ГСН Атрибуты Источники финансирования | предназначенным для жилищного<br>Фотоотчет Видеотрансляции Подобъекты 3D модель Примечания Земельнь |
| Адрес                     | Строительный Почтовый                                                                                                    | Видеотрансляции Фотоотче                                                                            |
| Субъект РФ                | Нижегородская область                                                                                                    |                                                                                                    |
| Муниципальное образование | Богородский муниципальный округ 🛛 × 👻                                                                                           |                                                                                                    |
| Строительный адрес        | Нижегородская область, Богородский муниципальный округ, город Богородск,                                                        | $\cdot \bigcirc $                                                                                   |
| Функциональное назначение | 04.01.001.099 Прочие объекты × × ×                                                                                              |                                                                                                    |
| Вид строительства         | Строительство × •                                                                                                    | Нет изображения                                                                                     |
| Техническое описание      | Укажите техническое описание                                                                                                    |                                                                                                    |
|                           | ĥ                                                                                                    |                                                                                                    |
|                           |                                                                                                    |                                                                                                    |

3. Выбрать вкладку «Договоры» и сделать двойной щелчок на договоре. Откроется основанная информация договора.

| 8          | Назад 🚿 Единый реестр с | объектов 🚿 Объекты капитал | ьного строительства → ОКС №34 | <b>34 (Нов.)</b> > ОКС №3434 (Кл | lacc.)   |       |                    |                                           |               |                |
|------------|-------------------------|----------------------------|-------------------------------|----------------------------------|----------|-------|--------------------|-------------------------------------------|---------------|----------------|
| 癜          | Информация об объек     | те Документация Фи         | инансовый мониторинг Зак      | упки                             |          |       |                    | В новую карточ                            | ку ОКС        | 0              |
|            | УИН - не определен      | Код объекта (Федера        | альный) - не определен        |                                  |          |       |                    |                                           | Ссылка        |                |
| Ē          | Мониторинг План ф       | финансирования Договора    | Факт финансирования Ф         | Ракт освоения                    |          |       |                    |                                           |               |                |
| <u>-</u> 2 | C + 🕮                   | Harray Elle                | 0                             | 0                                | <b>6</b> | <br>D |                    | <u></u>                                   | 6             |                |
|            | Помер                   |                            | У Дата У                      | Дата начала работ                | Ната     |       | П Дата             | ⊽ ЁДата                                   |               | дата 🤉         |
|            | 1111                    | 11111                      | 11.11.2000                    |                                  |          | 0     |                    |                                           |               | Public         |
|            | двойн                   | ой щелчок                  |                               |                                  |          |       |                    |                                           |               | Филори         |
|            |                         |                            |                               |                                  |          | <br>  | Актива<br>Чтобы ак | ация Windows<br>ктивировать Windows, пере | йдите в разде | л "Параметры". |
| *          |                         |                            |                               |                                  |          |       |                    |                                           | Сохранить     | , Закрыть      |

### 4. Нажать на блок «Этапы реализации».

ID CMC/III

| ÷        | Назад 🚿 Единый реестр объектов 🚿 Объекты капитального | <br>строительства → ОКС №3434 (Нов.) → ОКС №3434 (Класс.) → Договор №1111 от | 2000-11-11                                                                       |
|----------|-------------------------------------------------------|------------------------------------------------------------------------------|----------------------------------------------------------------------------------|
| <u>m</u> | Основная информация Субподрядчики Эта                 | пы реализации Финансирование Освоение Обеспечения                            | Журнал событий Закупки                                                           |
|          | <b>Договор №1111 от</b> 11.11.2000                    | Договор субподряда Подготовка                                                | Ø                                                                                |
| í<br>P   | Номер ЕИС<br>- Контракт с таким номером               | не найден -                                                                  |                                                                                  |
| ß        | Вид государственного контракта<br>Прочие              |                                                                              |                                                                                  |
|          | Предмет договора<br>пррпррпрп                         |                                                                              |                                                                                  |
|          | Наименование объекта                                  |                                                                              |                                                                                  |
|          | Строительство дорожной инфраструктуры к зем           | ельным участкам, предназначенным для жилищного строительства в               | Богородском муниципальном районе 2 этап                                          |
|          | Бюджетный период<br>-                                 | Основной контрагент                                                          | Плановая дата продления                                                          |
|          | Срок действия<br>-                                    | Срок оплаты                                                                  |                                                                                  |
|          | Срок исполнения<br>-                                  | Фактическое исполнение<br>-                                                  |                                                                                  |
|          | Вид документа<br>-                                    | Требования к ТИМ в договоре                                                  |                                                                                  |
|          |                                                       | В договоре установлены требования к ТИМ из НОСТРОЙ                           | Активация Windows<br>Чтобы активировать Windows, перейлите в разлеел "Параметоы" |
| »        | 24.05.2024 16:05                                      |                                                                              | Сохранить Обновить Закрыть                                                       |

### 5. В блоке «Этапы реализации» необходимо добавить этапы договора. Это

можно сделать, нажав на «+».

| 8          | Назад > Единый реестр объектов 🚿 Объекты капит | ального строительства 🚿 С | ОКС №3434 (Нов.) > ОКС | С№3434 (Класс.) | > Договор №111 | 1 от 2011-11-11             |                             |                       |             |            |
|------------|------------------------------------------------|---------------------------|------------------------|-----------------|----------------|-----------------------------|-----------------------------|-----------------------|-------------|------------|
| 鳳          | Основная информация Субподрядчики              | Этапы реализации          | Финансирование         | Освоение        | Обеспечения    | Журнал событий              | Закупки                     |                       |             |            |
|            | C + ℓ ⊡ 莘 ⊻ ∞                                  |                           |                        |                 |                |                             | О Поиск                     |                       |             |            |
| Ľ,         | Наименование этапа                             |                           | Период                 |                 |                | Крайняя дата сдачи отчетнос | сти                         | Статус                | -           |            |
| E          |                                                |                           |                        |                 |                |                             |                             |                       |             | Столб      |
| <u>j</u> . |                                                |                           |                        |                 |                |                             |                             |                       | •           | 5iusi<br>₽ |
|            |                                                |                           |                        |                 |                |                             |                             |                       |             | • Фильт    |
|            |                                                |                           |                        |                 |                |                             |                             |                       |             | <u>B</u>   |
|            |                                                |                           |                        |                 |                |                             |                             |                       |             |            |
|            |                                                |                           |                        |                 |                |                             |                             |                       |             |            |
|            |                                                |                           |                        |                 |                |                             |                             |                       |             |            |
|            |                                                |                           |                        |                 |                |                             |                             |                       |             |            |
|            |                                                |                           |                        |                 |                |                             |                             |                       |             |            |
|            |                                                |                           |                        |                 |                |                             |                             |                       |             |            |
|            |                                                |                           |                        |                 |                |                             |                             |                       |             |            |
|            |                                                |                           |                        |                 |                |                             |                             |                       |             |            |
|            |                                                |                           |                        |                 |                |                             |                             |                       |             |            |
|            |                                                |                           |                        |                 |                |                             |                             |                       |             |            |
|            |                                                |                           |                        |                 |                |                             | Активация Windows           |                       |             |            |
|            |                                                |                           |                        |                 |                |                             | Чтобы активировать Windows, | перейдите в раздел "П | Тараметры". |            |
| >          | 27.05.2024 09:05                               |                           |                        |                 |                |                             | Сохранит                    | Обновить              | Закрыть     |            |

6. В открывшемся окне «Этап договора» необходимо выбрать из выпадающих списков выбрать «Наименование этапа» и «Статус», а также необходимо заполнить поля: «Дата начала этапа», «Дата окончания этапа» и «Крайняя дата сдачи отчетности». После этого не забудьте нажать кнопку «Сохранить».

| S.                                                                                                    | Назад > Единый реестр объектов 🚿 Объекты капитально | го строительства ⇒ ОКС №3434 (Нов. | .) > ОКС №3434 (Класс.) > ↓ | Договор №1111 от 2000-11-11 > | Добавление этапа договора |                                                             |
|----------------------------------------------------------------------------------------------------|-----------------------------------------------------|------------------------------------|-----------------------------|-------------------------------|---------------------------|-------------------------------------------------------------|
| and the second second s |                                                     |                                    |                             |                               |                           |                                                             |
| 1<br>1<br>1                                                                                                    |                                                     | Этап договора                      |                             |                               |                           |                                                             |
| Ē                                                                                                    |                                                     | Наименование этапа                 |                             |                               |                           |                                                             |
| B                                                                                                    |                                                     | Выберите наименование этапа        |                             |                               |                           | * +                                                         |
|                                                                                                    |                                                     | Статус                             | Дата начала этапа           | Дата окончания этапа          | Крайняя дата сдачи отче   | тности                                                      |
|                                                                                                    |                                                     | Выберите статус 💌                  | 🗐 Дата                      | 🗐 Дата                        | 🗐 Дата                    |                                                             |
|                                                                                                    |                                                     |                                    |                             |                               |                           |                                                             |
|                                                                                                    |                                                     |                                    |                             |                               |                           |                                                             |
|                                                                                                    |                                                     |                                    |                             |                               |                           |                                                             |
|                                                                                                    |                                                     |                                    |                             |                               |                           |                                                             |
|                                                                                                    |                                                     |                                    |                             |                               |                           |                                                             |
|                                                                                                    |                                                     |                                    |                             |                               |                           |                                                             |
|                                                                                                    |                                                     |                                    |                             |                               |                           |                                                             |
|                                                                                                    |                                                     |                                    |                             |                               |                           |                                                             |
|                                                                                                    |                                                     |                                    |                             |                               |                           |                                                             |
|                                                                                                    |                                                     |                                    |                             |                               |                           | Активация Windows                                           |
|                                                                                                    |                                                     |                                    |                             |                               |                           | Чтобы активировать Windows, перейдите в раздел "Параметры". |
| >                                                                                                    |                                                     |                                    |                             |                               |                           | Сохранить Закрыть                                           |

### Добавление закупки

### 1. В карточке ОКС перейдите в «Классическую карточку ОКС».

| Строительство де<br>строительства в І                                                         | орожной ин<br>Богородско | нфраструктуры к земель<br>м муниципальном райо                          | ным участкам, предназначенным для жилищного<br>не 2 этап                                 | В класси         | нескую карточку ОКС                                                                                                    | C                          |
|-----------------------------------------------------------------------------------------------|--------------------------|-------------------------------------------------------------------------|------------------------------------------------------------------------------------------|------------------|----------------------------------------------------------------------------------------------------|----------------------------|
| Информация об объекте Управле                                                                 | ние проектами            | Бюджетирование Исполнени                                                | е Документация Информационный обмен                                                      |                  |                                                                                                    |                            |
| Паспорт объекта Подробнее об                                                                  | объекте Земе             | льные участки Ход строительств                                          | 3                                                                                        |                  | Дейст                                                                                                    | твия                       |
|                                                                                               |                          | Код объекта<br>Тип строительства<br>Вид строительства                   | 1de52ae8-9bc4-45ec-91bd-b18f0e724bd9<br>Линейный объект<br>Строительство                 |                  | Финансирование<br>Капитальные затраты<br>лБО<br>Другие источники                                                                                                    | руб<br>(<br>(              |
| IV квартал 2023 г.<br>О дочерних объектов                                                     | 0%                       | Функциональное назначение<br>Субъект РФ<br>Муниципальное образование    | 04.01.001.099 Прочие объекты<br>Нижегородская областъ<br>Богородский муниципальный округ |                  | Законтрактовано<br>Профинансировано<br>Освоено<br>Проблемные вопросы                                                                                                    |                            |
| Оформление ЗПО<br>даты не указаны<br>ИРД<br>даты не указаны<br>ПИР<br>19.05.2020 - 05.04.2021 | 0/0<br>0/0<br>0/0        | Состояние объекта<br>Состояние площадки                                 | СМР<br>Свободна, передана                                                                |                  | Аварийные и чрезвыч, ситуации<br>Социальные проблемы<br>Технологические проблемы<br>Договорные вопросы<br>Земельно-имущественные вопр<br>Организационные проблемы<br>Физическое разпасти. | 0<br>0<br>0<br>0<br>0<br>0 |
| СМР<br>даты не указаны<br>Оформление прав на ОК                                               | 0/0<br>C 0/0             | Разрешение на строительство<br>Описание объекта<br>Эффект от реализации | Значение не задано<br>Значение не задано<br>Значение не задано                           | Актирация Window | Синансовые вопросы<br>Характеристики объекта                                                                                                    | l                          |

### 2. В классической карточке ОКС необходимо открыть блок «Закупки».

| Ŵ        | Назад 🗧 Единый реестр объектов | > Объекты капитального строительства     | ОКС №3434 (Нов.) > ОКС №3434 (Класс.) |                           |         | on (our jiin)                                         | •                 |              |
|----------|--------------------------------|------------------------------------------|---------------------------------------|---------------------------|---------|-------------------------------------------------------|-------------------|--------------|
| <u>m</u> | Информация об объекте          | окументация Финансовый мониторин         | г Закупки                             |                           |         | В новую карточ                                        | KY OKC            | C            |
|          | УИН - не определен             | Код объекта (Федеральный) - не определен |                                       |                           |         |                                                       | Ссылка            |              |
| Ľ        |                                |                                          |                                       |                           |         |                                                       |                   |              |
| Ē        |                                |                                          |                                       |                           |         |                                                       |                   |              |
| B        | позиции плана закупки (ппз,    | закупочные процедуры (ЗП)                |                                       |                           |         |                                                       |                   |              |
|          | ○ ⊘ 亩 幸 ⊻ 여                    | Все Только лоты                          |                                       |                           | Q Поиск |                                                       |                   |              |
|          | Номер ППЗ                      | Статус ППЗ                               | НМЦ с НДС, руб.                       | Описание предмета закупки | Добавил | Прикреп.                                              | тенные файлы      |              |
|          |                                |                                          |                                       |                           |         |                                                       |                   |              |
|          |                                |                                          |                                       |                           |         |                                                       |                   |              |
|          |                                |                                          |                                       |                           |         |                                                       |                   |              |
|          |                                |                                          |                                       |                           |         |                                                       |                   |              |
|          |                                |                                          |                                       |                           |         |                                                       |                   |              |
|          |                                |                                          |                                       |                           |         |                                                       |                   |              |
|          |                                |                                          |                                       |                           |         |                                                       |                   |              |
|          |                                |                                          |                                       |                           |         |                                                       |                   |              |
|          |                                |                                          |                                       |                           |         |                                                       |                   |              |
|          |                                |                                          |                                       |                           |         | 0 K 0 M3 0                                            | К Страница        | I < < 0.80.0 |
|          |                                |                                          |                                       |                           |         | Активация Windows<br>Чтобы активировать Windows, пере | йдите в раздел "П | араметры".   |
| *        |                                |                                          |                                       |                           |         |                                                       | Сохранить         | Закрыть      |

## 3. Перейти во вкладку «Закупочные процедуры (ЗП)». Чтобы добавить закупку нажмите «+».

| 1988 - A   | Наза | д 💚 Единый рее    | естр объектов 🗦 | Объекты капитали    | ьного строительства   | > ОКС №3434 (Нов.) > | ОКС №3434 (Класс.) |                          |                 |                     |                         |                                          |                              |                    |
|------------|------|-------------------|-----------------|---------------------|-----------------------|----------------------|--------------------|--------------------------|-----------------|---------------------|-------------------------|------------------------------------------|------------------------------|--------------------|
| <u>III</u> | И    | формация об о     | бъекте Док      | ументация Фи        | нансовый монитор      | оинг Закупки         |                    |                          |                 |                     |                         | В новую к                                | арточку ОКС                  | C                  |
| Ē          | γV   | IH - не определен |                 | (од объекта (Федера | альный) - не определе | н                    |                    |                          |                 |                     |                         |                                          | Ссылка                       |                    |
| Ľ,         |      |                   |                 |                     |                       |                      |                    |                          |                 |                     |                         |                                          |                              |                    |
| E          |      |                   |                 |                     |                       |                      |                    |                          |                 |                     |                         |                                          |                              |                    |
| B          | П    | озиции плана за   | акупки (ППЗ)    | Закупочные про      | цедуры (ЗП)           |                      |                    |                          |                 |                     |                         |                                          |                              |                    |
|            |      | C / m             | ± ± +           | 1                   |                       |                      |                    |                          |                 | Q Поиск             |                         |                                          |                              |                    |
|            |      |                   |                 |                     |                       |                      |                    |                          |                 |                     |                         |                                          |                              |                    |
|            |      | Номер ЗП          | Статус ЗП       | Вид закупки         | ппз                   | Этап закупки         | Добавил            | Начальная<br>цена (руб.) | Дата публикации | дата окон<br>заявок | чания подачи            | Дата<br>проведения                       | дата<br>подведения<br>итогов | Прикрепле<br>файлы |
|            |      |                   |                 |                     |                       |                      |                    |                          |                 |                     |                         |                                          |                              |                    |
|            |      |                   |                 |                     |                       |                      |                    |                          |                 |                     |                         |                                          |                              |                    |
|            |      |                   |                 |                     |                       |                      |                    |                          |                 |                     |                         |                                          |                              |                    |
|            |      |                   |                 |                     |                       |                      |                    |                          |                 |                     |                         |                                          |                              |                    |
|            |      |                   |                 |                     |                       |                      |                    |                          |                 |                     |                         |                                          |                              |                    |
|            |      |                   |                 |                     |                       |                      |                    |                          |                 |                     |                         |                                          |                              |                    |
|            |      |                   |                 |                     |                       |                      |                    |                          |                 |                     |                         |                                          |                              |                    |
|            |      |                   |                 |                     |                       |                      |                    |                          |                 |                     |                         |                                          |                              |                    |
|            |      |                   |                 |                     |                       |                      |                    |                          |                 |                     |                         |                                          |                              |                    |
|            |      |                   |                 |                     |                       |                      |                    |                          |                 |                     |                         | 0                                        | коизо К Стг                  | аница 0 из 0 > >)  |
|            |      |                   |                 |                     |                       |                      |                    |                          |                 |                     | Активаци<br>Чтобы актив | <del>я Windows</del><br>ировать Windows, | перейдите в раздел           | 1 "Параметры".     |
| *          |      |                   |                 |                     |                       |                      |                    |                          |                 |                     |                         |                                          | Сохранить                    | Закрыть            |
|            |      |                   |                 |                     |                       |                      |                    |                          |                 |                     |                         |                                          |                              |                    |

4. Откроется диалоговое окно «Закупочная процедура».

Во вкладке «Основная информация» необходимо заполнить пустые поля. Во вкладке «Прикрепленные файлы» прикрепляются документы.

После заполнения пустых полей не забудьте нажать кнопку «Сохранить».

| Информация об объект | е Документация Финансов                    | ий мониторинг Закупки               | В новую карточку ОКС С                  |
|----------------------|--------------------------------------------|-------------------------------------|-----------------------------------------|
| VИН - не определен   | <sub>Черновик</sub><br>Закупочная процедур | a                                   | [('id': 84, 'name': 'Нижегородская обла |
| Позиции плана зан    | Основная информация П                      | икрепленные файлы Объекты Документы |                                         |
| C & 🛍 🗄              | Номер ЗП                                   | Введите номер ЗП                    |                                         |
| Номер ЗП             | Статус ЗП                                  | Черновик                            | ния Прикрепл<br>ж т                     |
|                      | Вид ЗП                                     | Выберите вид 3П                     |                                         |
|                      | Предмет закупки                            | Выбрать                             | •                                       |
|                      | Номер ЕИС                                  | Введите номер ЕИС                   |                                         |
|                      | ППЗ                                        | Выберите ППЗ                        | , E                                     |
|                      |                                            |                                     | Сохранить Закрыть                       |
|                      |                                            |                                     |                                         |
|                      |                                            |                                     | Сохранить Закр                          |

### Добавление и заполнение календарно-сетевого графика

1. В карточке ОКС перейдите в блок «Управление проектами».

|                  | $\in$ Учебный корпус на 2                                      | 200 мест    | на территории МБОУ «I          | Школа № 7»                   |                      | В классич               | ескую карточку ОКС 🔟 📀                   | 0      |
|------------------|----------------------------------------------------------------|-------------|--------------------------------|------------------------------|----------------------|-------------------------|------------------------------------------|--------|
|                  | Информация об объекте Управление                               | проектами   | Бюджетирование Исполнение      | Документация                 | Информационный обмен |                         |                                          |        |
| 8                | Паспорт объекта Подробнее об объе                              | екте Земель | ьные участки Ход строительства |                              |                      |                         |                                          |        |
|                  |                                                                | 1           |                                |                              |                      |                         | Дейст                                    | твия 🗸 |
| ч <sub>о</sub> р |                                                                |             | Код объекта                    | eb57cd1f-66b5-4e26-          | a2f4-d089babf8c19    |                         | Финансирование                           | руб.   |
|                  |                                                                |             | Тип строительства              | ОКС, (за исключением линейнь | x)                   |                         | Капитальные затраты                      | 0      |
|                  |                                                                |             | Вид строительства              | Строительство                |                      |                         | Другие источники                         | 0      |
|                  |                                                                |             | Функциональное назначение      | 02.03.002.099 Прочие объекты |                      |                         | Законтрактовано                          | 0      |
|                  |                                                                |             |                                |                              |                      |                         | Профинансировано                         | 0      |
|                  |                                                                |             | Субъект РФ                     | Нижегородская область        |                      |                         | Освоено                                  | 0      |
|                  | IV квартал 2025 г.<br>О дочерних объектов                      | 0%          | Муниципальное образование      | Богородский муниципальный о  | круг                 |                         | Проблемные вопросы                       |        |
|                  |                                                                |             |                                |                              |                      |                         | Аварийные и чрезвыч. ситуации            | 0      |
|                  | даты не указаны                                                | 0/0         | Controlute of outs             | Полготовка ПЛ                |                      |                         | Социальные проблемы                      | 0      |
|                  | ИРД                                                            | 0/0         |                                | Своболна                     |                      |                         | Договорные вопросы                       | 0      |
|                  | даты не указаны                                                |             | Состояние площадки             | Свооодна                     |                      |                         | Земельно-имущественные вопр              | 0      |
|                  | ПИР<br>12.05.2021 - 31.03.2023                                 | 0/0         |                                |                              |                      |                         | Организационные проблемы                 | 0      |
|                  | СМР                                                            | 0/0         | Разрешение на строительство    | Значение не задано           |                      |                         | omaneouse sonpoes                        | 0      |
|                  | даты не указаны                                                |             | Описание объекта               | Значение не задано           |                      | Активация Window        | Характеристики объекта                   |        |
|                  | <ul> <li>Оформление прав на ОКС<br/>даты не указаны</li> </ul> | 0/0         | Эффект от реализации           | Значение не задано           |                      | Чтобы активировать Wind | -<br>dows, перейдите в раздел "Параметры |        |

2. Перейти в раздел «Календарно-сетевой график» и нажать на кнопку «Все планы».

0.753

| S.      | Назад > Объекты капиталь            | ного строительства 🗦 ОКС  | №3442 (Нов.)                |           |              |                       |           |                         |                                                 |                       |                         |
|---------|-------------------------------------|---------------------------|-----------------------------|-----------|--------------|-----------------------|-----------|-------------------------|-------------------------------------------------|-----------------------|-------------------------|
|         | $_{\leftarrow}$ Учебный кс          | орпус на 200 мест         | г на территории             | МБОУ «Ц   | Јкола № 7»   |                       |           |                         | В классическую карточку ОКС                     | 0                     | C                       |
| <u></u> | Информация об объекте               | Управление проектами      | Бюджетирование              |           | Документация |                       |           |                         |                                                 |                       |                         |
|         | Управление участниками<br>Все планы | <u>Календарно-сетевой</u> | <u>график</u><br>Учет риско | эв Пробле | мные вопросы | Совещания и поручения | Изменения |                         |                                                 |                       |                         |
| *       |                                     |                           |                             |           |              |                       |           | Активаци<br>Чтобы актив | я Windows<br>ировать Windows, перейдите в разде | л "Параметрь<br>Закры | <i>й</i> .<br><b>ть</b> |

3. Откроется реестр «Все планы». В нем вы можете добавить и отредактировать календарно-сетевые графики (далее – КСГ) данного ОКСа.

Чтобы добавить новый КСГ необходимо нажать на кнопку «Добавить +».

| Все планы         Обавить +         О Повеск                                                                                                    |                    |
|----------------------------------------------------------------------------------------------------|--------------------|
| Image: Constraint of the symptotic of the symptotic of the symptot of the symptot of the symptot of the symptot of the |                    |
| Название         Статус         Дата утверждения           П                                                                                                    | $\underline{\Psi}$ |
|                                                                                                    |                    |
|                                                                                                    |                    |
|                                                                                                    |                    |
|                                                                                                    |                    |
|                                                                                                    |                    |
|                                                                                                    |                    |
|                                                                                                    |                    |
|                                                                                                    |                    |
|                                                                                                    |                    |
|                                                                                                    |                    |
|                                                                                                    |                    |
|                                                                                                    |                    |
|                                                                                                    |                    |
|                                                                                                    |                    |
| Активация Windows<br>Чтобы активировать Windows, перейдите в раздел                                                                                                    | "Параметры".       |
| >                                                                                                    |                    |

- 4. Откроется диалоговое окно «Создание календарно-сетевого графика». Новый КСГ можно создать тремя способами:
  - 4.1. Из готового Шаблона (4.1);

130

| Назад / Обвекты кани | атального строительства | 7 OKC N-3442 (HOB.) 7 DECEMBANDA                 |                                                                                                    |       |
|----------------------|-------------------------|--------------------------------------------------|----------------------------------------------------------------------------------------------------|-------|
| Все планы            |                         |                                                  |                                                                                                    |       |
| \Xi Добавить 🗄       | H C                     |                                                  | Диаграмма     Диаграмма      Диаграмма     Диаграмма     Диагра |       |
| Название             |                         | Статус Лата утвержления                          | ×                                                                                                    |       |
|                      | Создание ка             | пендарно-сетевого графика                        |                                                                                                    |       |
| 4.1                  | Наименование            | Текст                                            |                                                                                                    | 4.1.1 |
|                      | Из шаблона              | Скопировать существующий Создать пустой чернових |                                                                                                    |       |
|                      | Шаблон                  | Budpara                                          | ~]                                                                                                    |       |
|                      | Описание                | Текст                                            |                                                                                                    |       |
|                      |                         |                                                  |                                                                                                    |       |
|                      |                         |                                                  | Создать Отмена                                                                                                    |       |
|                      |                         |                                                  | 4.1.2                                                                                                    |       |
|                      |                         |                                                  |                                                                                                    |       |
|                      |                         |                                                  |                                                                                                    |       |

Если у Вас уже есть готовый КСГ формата \*МРР, то его можно

подгрузить в шаблоны для дальнейшего использования в ИСУП. Подгрузка готового КСГ:

• Сообщить о желании использовать готовый КСГ администратору системы ИСУП (Государственное казенное учреждение «Управление строительства Ленинградской области»). Сотрудники отдела цифровизации Государственного казенного учреждения «Управление строительства Ленинградской области» подгрузят Ваш КСГ в ИСУП.

• После загрузки КСГ в ИСУП он появится в выпадающем списке «Шаблон» (4.1.1).

Чтобы воспользоваться подгруженным шаблоном необходимо найти его в выпадающем списке «Шаблон» (4.1.1) → нажать на него → заполнить пустые поля окна «Создание календарно-сетевого графика» → нажать кнопку «Создать» (4.1.2).

4.2. Скопировать существующий (4.2);

Чтобы воспользоваться копией КСГ, который уже существует в ИСУП, необходимо найти его в выпадающем списке «Копия плана» (4.2.1)  $\rightarrow$  нажать на него  $\rightarrow$  заполнить пустые поля окна «Создание календарно-сетевого графика»  $\rightarrow$  нажать кнопку «Создать» (4.2.2).

| на | Чазад ⇒ Объекты капита<br>Все планы | льного строительства 🗦                                  | OKC N°3442 (Hos.) > Boe планы                                                   | _                                         | _               |       |          |
|----|-------------------------------------|---------------------------------------------------------|---------------------------------------------------------------------------------|-------------------------------------------|-----------------|-------|----------|
|    | = 4.2                               | Создание ка                                             | Статус Дата утверждения<br>ендарно-сетевого графика                             | S-диаграмма                               | <b>Q. Поиск</b> | 4.2.1 | <u>±</u> |
| Ģ  |                                     | Наименование<br>Из шаблона с<br>Копия плана<br>Описание | Текст<br>копировать существующий<br>Создать пустой черновик<br>Выбрать<br>Текст |                                           | 4.2.2           |       |          |
|    | l                                   |                                                         |                                                                                 | Создать<br>Активация W<br>Чтобы астиверов | Отмена          |       |          |

#### 4.3. Создать пустой черновик (4.3).

Чтобы создать пустой черновик КСГ необходимо заполнить пустые поля окна «Создание календарно-сетевого графика» и нажать кнопку «Создать».

Обратите внимание, что галочка на пункте «Создать новый шаблон для графика» ставится, если вы хотите в дальнейшем использовать данный КСГ, как шаблон для заполнения КСГ других ОКСов.

| -                                                                                                    | назад > Объекты капит | гального строительства 🤿 | ОКС №3442 (Нов.) Э все планы             |          |                  |   |             |          | <br> |
|----------------------------------------------------------------------------------------------------|-----------------------|--------------------------|------------------------------------------|----------|------------------|---|-------------|----------|------|
| in the second second se | Все планы             |                          |                                          |          |                  |   |             |          |      |
|                                                                                                    | \Xi Добавить +        | S                        |                                          |          |                  | ĵ | ъ Диаграмма | Q. Поиск |      |
| Ē                                                                                                    | Название              |                          |                                          | Статус   | Лата утверждения |   |             | ~        |      |
| E                                                                                                    |                       | Создание кал             | ендарно-сетевого графика                 | 4.3      |                  |   |             |          |      |
|                                                                                                    |                       | Наименование             | Текст                                    |          |                  |   |             |          |      |
|                                                                                                    |                       | Из шаблона Си            | копировать существуюший Создать пустой ч | черновик |                  |   |             |          |      |
|                                                                                                    |                       | Создать новый шаб        | блон для графиков                        |          |                  |   |             |          |      |
|                                                                                                    |                       | Описание                 | Текст                                    |          |                  |   |             | le       |      |
|                                                                                                    |                       |                          |                                          |          |                  |   | Создать     | Отмена   |      |
|                                                                                                    |                       |                          |                                          |          |                  |   |             |          |      |
|                                                                                                    |                       |                          |                                          |          |                  |   |             |          |      |
|                                                                                                    |                       |                          |                                          |          |                  |   |             |          |      |
| »                                                                                                    |                       |                          |                                          |          |                  |   |             |          |      |

#### 5. Созданный КСГ появится в реестре «Все планы».

100

Открыть его можно два раза щелкнув мышью на название КСГ.

| 100                                                                                              | Назад → Единыи реестр объектов → Объекты капитального строительства → ОКС №3442 (Нов.) → В | се планы |                  |                                                                                    |                            |
|--------------------------------------------------------------------------------------------------|--------------------------------------------------------------------------------------------|----------|------------------|------------------------------------------------------------------------------------|----------------------------|
| 1<br>I<br>I<br>I<br>I<br>I<br>I<br>I<br>I<br>I<br>I<br>I<br>I<br>I<br>I<br>I<br>I<br>I<br>I<br>I | Все планы                                                                                  |          |                  |                                                                                    |                            |
|                                                                                                  | \Xi Добавить 🗄 🔘                                                                           |          |                  | Ъ Диаграмма<br>Q Поиск                                                             |                            |
| Ē                                                                                                | Название                                                                                   | Статус   | Дата утверждения |                                                                                    |                            |
| R                                                                                                | TECT                                                                                       | Черновик |                  |                                                                                    |                            |
| 0                                                                                                |                                                                                            | Черновик |                  |                                                                                    |                            |
|                                                                                                  |                                                                                            | Черновик |                  |                                                                                    |                            |
|                                                                                                  |                                                                                            |          |                  |                                                                                    |                            |
|                                                                                                  |                                                                                            |          |                  |                                                                                    |                            |
|                                                                                                  |                                                                                            |          |                  |                                                                                    |                            |
|                                                                                                  |                                                                                            |          |                  |                                                                                    |                            |
|                                                                                                  |                                                                                            |          |                  |                                                                                    |                            |
|                                                                                                  |                                                                                            |          |                  |                                                                                    |                            |
|                                                                                                  |                                                                                            |          |                  |                                                                                    |                            |
|                                                                                                  |                                                                                            |          |                  |                                                                                    |                            |
|                                                                                                  |                                                                                            |          |                  |                                                                                    |                            |
|                                                                                                  |                                                                                            |          |                  |                                                                                    |                            |
|                                                                                                  |                                                                                            |          |                  |                                                                                    |                            |
|                                                                                                  |                                                                                            |          |                  | Auguanauna Mindauna                                                                |                            |
|                                                                                                  |                                                                                            |          |                  | Чтобы активировать Windows, перейдите в раздел "Парамет<br>1 к 3 из 3 К Страница 1 | (ры".<br>из <b>1</b> :> >н |
| >                                                                                                |                                                                                            |          |                  |                                                                                    |                            |

### 6. Добавление старта проекта.

Для добавления даты начала проекта необходимо нажать в поле «Старт проекта» и выбрать из выпадающего календаря число, месяц и дату начала проекта.

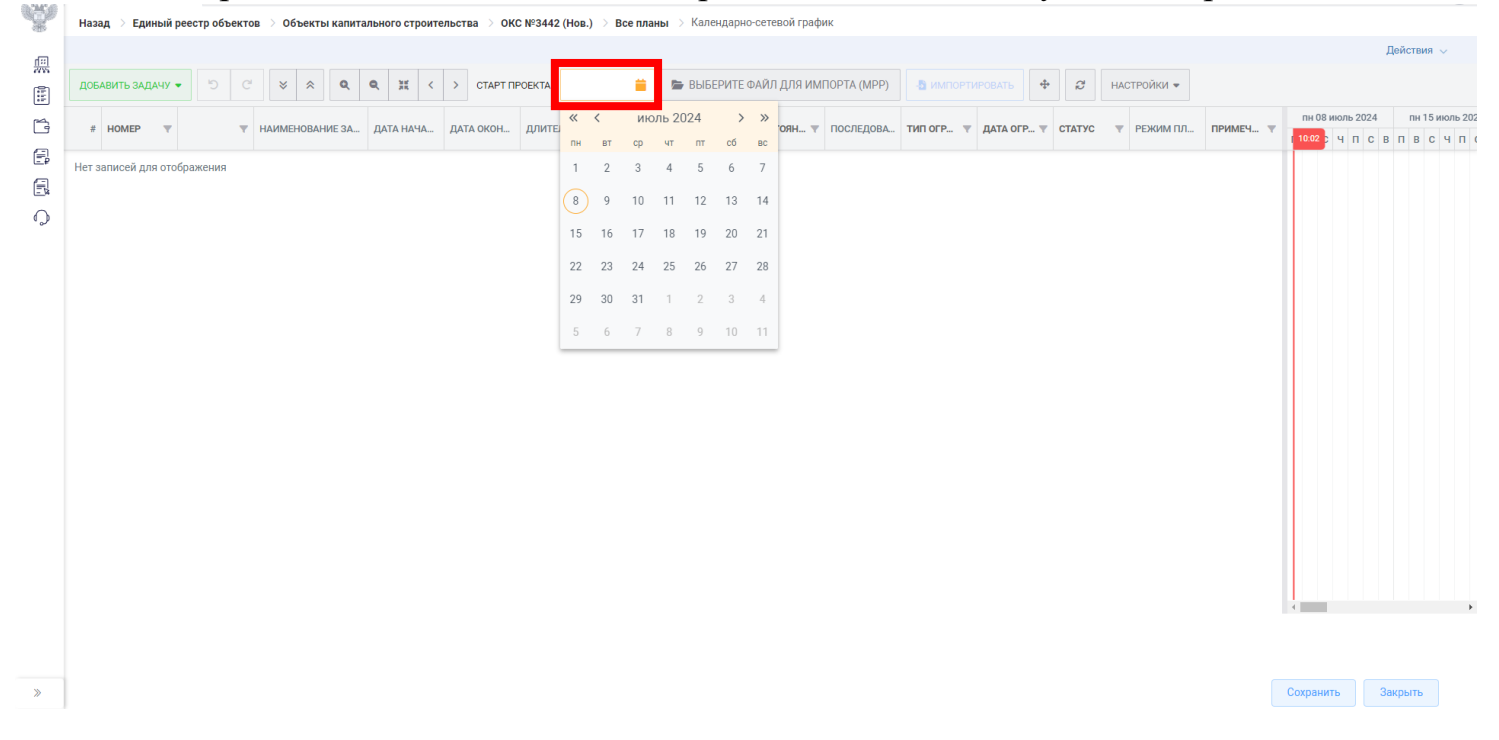

7. Добавление готового файла с КСГ.

Если у вас есть уже готовый файл с КСГ формата \*МРР, то его можно подгрузить с компьютера, нажав на кнопку «Выберите файл для импорта (МРР)», выбрав в открывшемся окне необходимый файл и после этого нажать на кнопку «Импортировать».

|     |            |       |   |   |        |         |        |     |    |        |    |        |        |         |      |       |       |      |         |        |        |        |          |      |        |         | _   |       |     |          |      |        |    |           |         | Действи | я 🗸       |
|-----|------------|-------|---|---|--------|---------|--------|-----|----|--------|----|--------|--------|---------|------|-------|-------|------|---------|--------|--------|--------|----------|------|--------|---------|-----|-------|-----|----------|------|--------|----|-----------|---------|---------|-----------|
| ДОЕ | АВИТЬ ЗАД/ | ччу 🗸 | 5 | C | 1      | * *     | *      | ٩   | ۹  | ж      | <  | > (    | TAPT F | IPOEKTA |      |       |       | 📂 Bb | ІБЕРИТЕ | Е ФАЙЛ | для и  | ипорт/ | A (MPP)  | -B K | імпор  | ТИРОВАТ | ъ 4 | ÷ 2   | HA  | астройки | 1 🕶  |        |    |           |         |         |           |
| #   | HOMEP      | -     |   | - | наи    | MEHOR   | вания  | 34  | ла | та нач | 14 | πατα ( | кон    | ллит    | ЕЛЬН | OTBET | CTRE  | % 34 | BEPILIE | COCT   | TORH T | ПОС    | ЛЕЛОВА   | типо | (P., 1 | лата    | OFP | стату | c , | РЕЖИ     | и пл | ПРИМЕЧ |    | пн 08 июл | пь 2024 | пн 1    | 5 июль 20 |
|     | TIONE      |       |   |   | 1.0501 | ner rot | Dri m  |     | m  |        |    | MOINT  |        | 40      |      | OTBET | OT DE | 1000 |         | 000    |        | 1100.  | педоблен |      |        |         |     |       |     | T EMUI   |      |        | 1  | 0.06 Y    | пс      | впв     | счп       |
| 1 1 |            | 6     | 2 |   | •      | Нова    | ая зад | ача |    |        |    |        |        | 3 дне   | й    |       |       |      | •       |        |        |        |          |      |        |         |     |       |     |          |      |        |    |           |         |         |           |
|     |            |       |   |   |        |         |        |     |    |        |    |        |        |         |      |       |       |      |         |        |        |        |          |      |        |         |     |       |     |          |      |        |    |           |         |         |           |
|     |            |       |   |   |        |         |        |     |    |        |    |        |        |         |      |       |       |      |         |        |        |        |          |      |        |         |     |       |     |          |      |        |    |           |         |         |           |
|     |            |       |   |   |        |         |        |     |    |        |    |        |        |         |      |       |       |      |         |        |        |        |          |      |        |         |     |       |     |          |      |        |    |           |         |         |           |
|     |            |       |   |   |        |         |        |     |    |        |    |        |        |         |      |       |       |      |         |        |        |        |          |      |        |         |     |       |     |          |      |        |    |           |         |         |           |
|     |            |       |   |   |        |         |        |     |    |        |    |        |        |         |      |       |       |      |         |        |        |        |          |      |        |         |     |       |     |          |      |        |    |           |         |         |           |
|     |            |       |   |   |        |         |        |     |    |        |    |        |        |         |      |       |       |      |         |        |        |        |          |      |        |         |     |       |     |          |      |        |    |           |         |         |           |
|     |            |       |   |   |        |         |        |     |    |        |    |        |        |         |      |       |       |      |         |        |        |        |          |      |        |         |     |       |     |          |      |        |    |           |         |         |           |
|     |            |       |   |   |        |         |        |     |    |        |    |        |        |         |      |       |       |      |         |        |        |        |          |      |        |         |     |       |     |          |      |        |    |           |         |         |           |
|     |            |       |   |   |        |         |        |     |    |        |    |        |        |         |      |       |       |      |         |        |        |        |          |      |        |         |     |       |     |          |      |        |    |           |         |         |           |
|     |            |       |   |   |        |         |        |     |    |        |    |        |        |         |      |       |       |      |         |        |        |        |          |      |        |         |     |       |     |          |      |        |    |           |         |         |           |
|     |            |       |   |   |        |         |        |     |    |        |    |        |        |         |      |       |       |      |         |        |        |        |          |      |        |         |     |       |     |          |      |        |    |           |         |         |           |
|     |            |       |   |   |        |         |        |     |    |        |    |        |        |         |      |       |       |      |         |        |        |        |          |      |        |         |     |       |     |          |      |        |    |           |         |         |           |
|     |            |       |   |   |        |         |        |     |    |        |    |        |        |         |      |       |       |      |         |        |        |        |          |      |        |         |     |       |     |          |      |        |    |           |         |         |           |
|     |            |       |   |   |        |         |        |     |    |        |    |        |        |         |      |       |       |      |         |        |        |        |          |      |        |         |     |       |     |          |      |        |    |           |         |         |           |
|     |            |       |   |   |        |         |        |     |    |        |    |        |        |         |      |       |       |      |         |        |        |        |          |      |        |         |     |       |     |          |      |        |    |           |         |         |           |
|     |            |       |   |   |        |         |        |     |    |        |    |        |        |         |      |       |       |      |         |        |        |        |          |      |        |         |     |       |     |          |      |        |    |           |         |         |           |
|     |            |       |   |   |        |         |        |     |    |        |    |        |        |         |      |       |       |      |         |        |        |        |          |      |        |         |     |       |     |          |      |        | 1  |           |         |         | ,         |
|     |            |       |   |   |        |         |        |     |    |        |    |        |        |         |      |       |       |      |         |        |        |        |          |      |        |         |     |       |     |          |      |        |    |           |         |         |           |
|     |            |       |   |   |        |         |        |     |    |        |    |        |        |         |      |       |       |      |         |        |        |        |          |      |        |         |     |       |     |          |      |        |    |           |         |         |           |
|     |            |       |   |   |        |         |        |     |    |        |    |        |        |         |      |       |       |      |         |        |        |        |          |      |        |         |     |       |     |          |      |        | Co | хранить   | 3       | вакрыть |           |

8. Добавление новой задачи КСГ.

Для того чтобы добавить новую задачу КСГ необходимо щелкнуть на зеленой кнопке «Добавить задачу» и выбрать одну из кнопок:

- «+ В конец списка» (задача добавляется в конец списка);
- «↑ Выше выделенной» (задача добавляется выше выделенной задачи);
- «↓ Ниже выделенной» (задача добавляется ниже выделенной задачи).

Назад → Единый реестр объектов → Объекты капитального строительства → ОКС №3442 (Нов.) → Все планы → Календарно-сетевой график

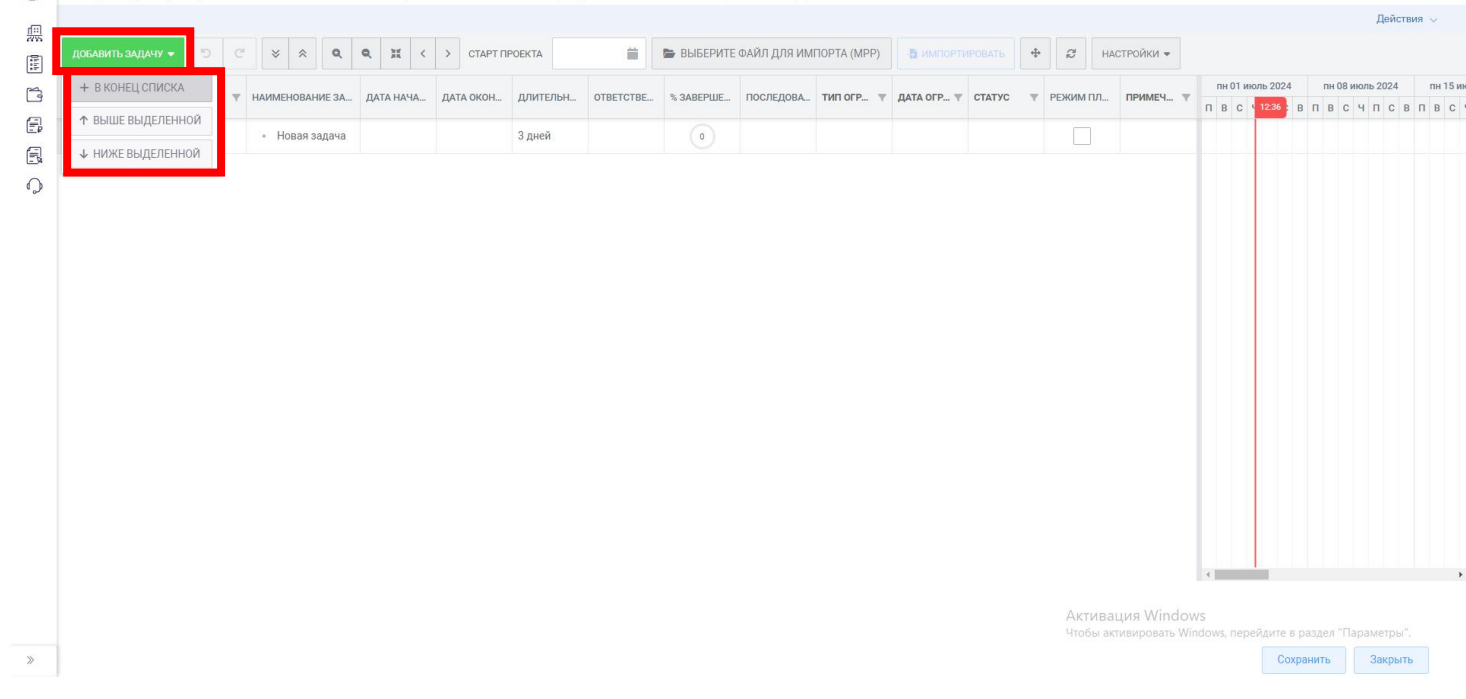

### 9. Удаление задачи КСГ.

0.2456

Для того чтобы удалить задачу КСГ необходимо сделать один щелчок правой кнопкой мыши на тексте задачи и нажать из выпадающего списка «Удалить».

| 20 C 2 2 <                                                                                                    |                        |                                                                                                    |             |                   |                  |            |            |          |                   |             |          |          | A        |               |
|----------------------------------------------------------------------------------------------------|------------------------|----------------------------------------------------------------------------------------------------|-------------|-------------------|------------------|------------|------------|----------|-------------------|-------------|----------|----------|----------|---------------|
| • MMAP       • MAMEHORAL       ATA ARA       ATA ARA | ДОБАВИТЬ ЗАДАЧУ 👻 🖄 🗢  | Q Q X < > CTAPT []                                                                                                    | POEKTA      | 🚞 🗁 ВЫБЕРИ        | ІТЕ ФАЙЛ ДЛЯ ИМП | OPTA (MPP) | -В ИМПОРТИ |          | <b>⊕</b> <i>Q</i> | НАСТРОЙКИ 🔻 |          |          |          |               |
| I I       · Tect       3 gueã       3 gueã       0       0       0       0       0       0       0       0       0       0       0       0       0       0       0       0       0       0       0       0       0       0       0       0       0       0       0       0       0       0       0       0       0       0       0       0       0       0       0       0       0       0       0       0       0       0       0       0       0       0       0       0       0       0       0       0       0       0       0       0       0       0       0       0       0       0       0       0       0       0       0       0       0       0       0       0       0       0       0       0       0       0       0       0       0       0       0       0       0       0       0       0       0       0       0       0       0       0       0       0       0       0       0       0       0       0       0       0       0       0       0       0       0       0                                                                                                    | # НОМЕР Т Т НАИМЕНОВАН | ИЕ ЗА ДАТА НАЧА ДАТА ОКОН                                                                                                    | длительн от | ВЕТСТВЕ % ЗАВЕРШИ | состоян 🔻        | ПОСЛЕДОВА  | ТИП ОГР 🔻  | ДАТА ОГР | т статус          | 🔻 РЕЖИМ ПЛ  | ПРИМЕЧ 🔻 | пн 08 ин | оль 2024 | пн 15 июль 20 |
| <ul> <li>Понизить уровень</li> <li>В Повысить уровень</li> <li>Удалить</li> <li>Добавить зависимости</li> </ul>                                                                                                    | H 1                    | <ul> <li>Изменить</li> <li>Копировать</li> <li>Копировать</li> <li>Вырезать</li> <li>Вставить</li> <li>Фильтр</li> <li>4 добавить</li></ul> | 3 дней      | 0                 |                  |            |            |          |                   |             |          |          | 4 N C B  | ΠΒСЧΠ         |
|                                                                                                    |                        | <ul> <li>Понизить уровень</li> <li>Повысить уровень</li> <li>Удалить</li> <li>Добавить зависимости</li> </ul>                               |             |                   |                  |            |            |          |                   |             |          |          |          |               |

10. Изменение наименование и заполнение основных полей КСГ.

Для того, чтобы откорректировать название задачи и заполнить основную информацию по задаче необходимо сделать один щелчок правой кнопкой мыши на названии задачи → выбрать «Изменить».

В открывшемся диалоговом окне можно будет откорректировать имя задачи, процент выполнения, дату начала и окончания задачи, а также длительность выполнения задачи в днях.

После заполнения полей не забудьте нажать кнопку «Сохранить».

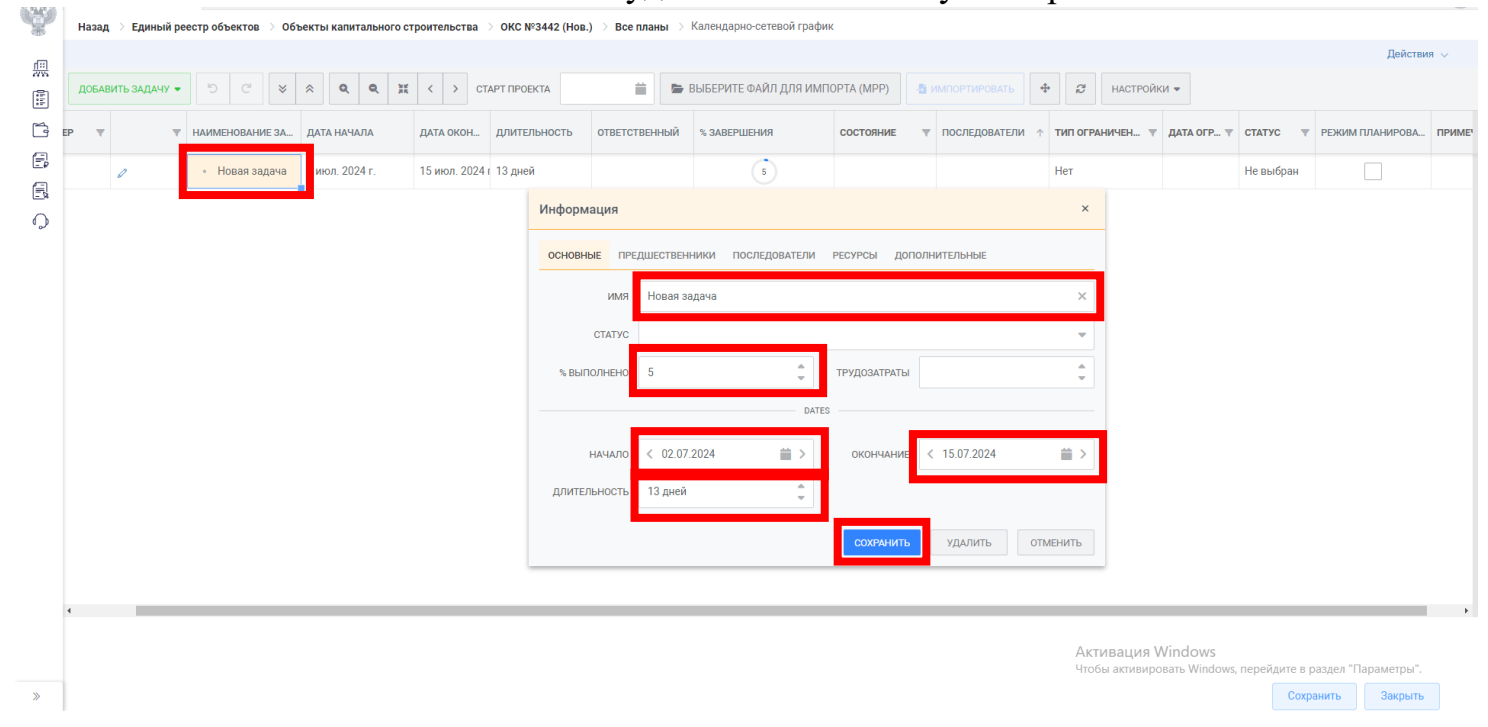

### 11. Скачивание готового КСГ на компьютер.

Если необходимо скачать готовый КСГ на компьютер или флеш-накопитель, то необходимо нажать кнопку «Настройки» → «Экспорт» → выбрать один из двух вариантов форматов скачивания «MPS» либо «Excel».

| Ha          | зад 🔿 Единый ј  | реестр объ | ектов 🔿 Объекты капита | ального строите | ельства > ОКС №3585 (Нов. | ) 💚 Все плань | Календарн  | ю-сетевой график |            |              |            |         |                                    |               |                    |
|-------------|-----------------|------------|------------------------|-----------------|---------------------------|---------------|------------|------------------|------------|--------------|------------|---------|------------------------------------|---------------|--------------------|
|             |                 |            |                        |                 |                           |               |            |                  |            |              |            | _       |                                    |               | Действия 🗸         |
| до          | БАВИТЬ ЗАДАЧУ • | • '5       | C 😽 🛠 🔍                | <b>Q</b> # <    | > СТАРТ ПРОЕКТА           |               | 🗁 ВЫБЕРИТЕ | ФАЙЛ ДЛЯ ИМПО    | OPTA (MPP) | -В ИМПОРТИ   | РОВАТЬ 🕂   | ø       | настройки 👻                        |               |                    |
| 4           | HOMEP T         |            | НАИМЕНОВАНИЕ ЗА        | ДАТА НАЧА       | ДАТА ОКОН ДЛИТЕЛЬН        | OTBETCTBE     | % 3ABEPLIE | состоян 🔻 Г      | ПОСЛЕДОВА  | ТИП ОГР.,, 🔻 | ДАТА ОГР 🔻 | статус  | Язык                               | > пн 12 февр. | 2024 пн 19 февр. 2 |
|             |                 |            |                        |                 |                           |               | 0          |                  |            |              |            |         | Экспорт                            | > B+ MSP      | впвсчок            |
| <b>H</b> 1  | 1               | 0          | • Подготовлен          | 17 окт. 2022 г  | . 18 окт. 2022 г. 1 день  |               | (100)      |                  |            |              |            | Выпол   | Критические пути                   | ► EXCEL       | í l                |
| <b>II</b> 2 | 2               | 0          | • Заключен ко          | 17 окт. 2022 г  | . 18 окт. 2022 г. 1 день  |               | 100        |                  |            |              |            | Не выбр | Линии проекта                      | _             |                    |
| <b>II</b> 3 | 3               | 0          | • Согласовани          | 17 окт. 2022 г  | . 10 июл. 2023 г 266 дней |               | 100        |                  |            |              |            | Выполне | <ul> <li>Исходные планы</li> </ul> |               |                    |
| <b>∷</b> 4  | 4               | 0          | • Согласовани          | 17 окт. 2022 г  | . 10 июл. 2023 г 266 дней |               | 100        |                  |            |              |            | Выполне | Линия прогресса                    |               |                    |
| <b>II</b> 5 | 5               | 0          | • Получено зак         | 17 окт. 2022 г  | . 31 мар. 2023 г 165 дней |               | 100        |                  |            |              |            | Не выбр | Показать линии столбцов            |               |                    |
| н е         | 6               | 0          | • Получение ор         | 17 окт. 2022 г  | . 16 февр. 2023 122 дней  |               | 100        |                  |            |              |            | Выполне | Показать родительские области      |               |                    |
| <b>H</b> 7  | 7               | 0          | • Заключен до          | 16 февр. 2023   | 3 2 мар. 2023 г. 14 дней  |               | (100)      |                  |            |              |            | Не выбр | Показать зависимости               |               |                    |
|             | 0               |            | 201/01/01/01           | 16 doop 2023    | 10 app 2022 r 52 augă     |               |            |                  |            |              |            | Hanufa  | Показать названия                  |               |                    |
|             | 0               | /          | • Заключение           | то февр. 2023   | ото апр. 2023 Г 35 дней   |               |            |                  |            |              |            | не выор | Спрятать календарь                 |               |                    |
| H 9         | 9               | 0          | • Подготовка и         | 20 февр. 2023   | 3 16 июн. 2023 г 116 дней |               | 0          | Просрочено       |            |              |            | Не выбр | ан                                 |               |                    |
| <b>∷</b> 10 | 10              | 0          | • Разработка п         | 2 мар. 2023 г.  | 10 июл. 2023 г 130 дней   |               | 0          | Просрочено       |            |              |            | Не выбр | ан                                 |               |                    |
| <b>∷</b> 11 | 11              | 0          | • Подготовите          | 5 мар. 2023 г.  | 31 мая 2023 г. 87 дней    |               | 0          | Просрочено       |            |              |            | Не выбр | ан                                 |               |                    |
| <b>Ⅱ</b> 12 | 12              | 0          | • Разработка А         | 7 мар. 2023 г.  | 30 мая 2023 г. 84 дней    |               | 0          | Просрочено       |            |              |            | Не выбр | ан                                 |               |                    |
| <b>Ⅱ</b> 13 | 13              | 0          | • Заключение           | 15 мар. 2023    | г 5 мая 2023 г. 51 дней   |               | 0          | Просрочено       |            |              |            | Не выбр | ан                                 |               | Ţ                  |

Закрыть

### 12. Отмена и повтор предыдущего действия.

Чтобы повторить предыдущее действие необходимо нажать на кнопку (1). Чтобы отменить предыдущее действие необходимо нажать на кнопку (2).

| (#1)     |                     |                     |                   |              |           |            |             |             |           |          |             |             |            |         | Į         | ействия 🗸      |
|----------|---------------------|---------------------|-------------------|--------------|-----------|------------|-------------|-------------|-----------|----------|-------------|-------------|------------|---------|-----------|----------------|
| 775<br>1 | ДОБАВИТЬ ЗАДАЧУ 👻 🗧 | ○ ♂ ४ ጵ � �         | . ж < > ст        | АРТ ПРОЕКТА  | =         | 🗁 ВЫБЕРИТЕ | ФАЙЛ ДЛЯ ИМ | ПОРТА (МРР) | 👌 ИМПОРТ  |          | \$ <i>C</i> | НАСТРОЙКИ 💌 |            |         |           |                |
| ľ        | # НОМЕР 🔻           | т наименование за и | ДАТА НАЧА ДАТА ОН | кон длительн | OTBETCTBE | % ЗАВЕРШЕ  | состоян 🔻   | ПОСЛЕДОВА   | ТИП ОГР 🔻 | ДАТА ОГР | • СТАТУС    | 🔻 РЕЖИМ ПЛ. | . ПРИМЕЧ 🔻 | пн 08   | иоль 2024 | пн 15 июль 202 |
| E        | н 1                 | • Новая задача      |                   | 3 дней       |           | 0          |             |             |           |          |             |             |            | 10:06   | ЧПСВ      | пвсчп(         |
| 3<br>(~  | 1                   | 2                   |                   |              |           |            |             |             |           |          |             |             |            |         |           |                |
|          |                     |                     |                   |              |           |            |             |             |           |          |             |             |            | 4       |           | •              |
|          |                     |                     |                   |              |           |            |             |             |           |          |             |             |            |         |           |                |
| *        |                     |                     |                   |              |           |            |             |             |           |          |             |             |            | Сохрани | гь За     | крыть          |

13. Удаление КСГ.

При возникновении потребности в удалении КСГ со всеми задачами необходимо нажать на кнопку «Действие» и «Удалить черновик».

| дов | АВИТЬ ЗАДАЧ) | • 5 | C | * * <b>Q</b>                     | 9, H <    | > CTAPT II | POEKTA   | <b></b>   | 蹄 ВЫБЕРИТЕ | ФАЙЛ ДЛЯ ИМ | INOPTA (MPP) | -Б импоет  |        | ÷     | C HAI               | стройки 👻                    | Ск               | опировать план                     | в черновик         |          |
|-----|--------------|-----|---|----------------------------------|-----------|------------|----------|-----------|------------|-------------|--------------|------------|--------|-------|---------------------|------------------------------|------------------|------------------------------------|--------------------|----------|
| #   | HOMEP        | r   | Ŧ | НАИМЕНОВАНИЕ ЗА                  | ДАТА НАЧА | ДАТА ОКОН  | длительн | ответстве | % 3ABEPWE  | последова   | тип огр т    | ДАТА ОГР 🔻 | СТАТУС | ₩ PEX | ким пл              | примеч т                     | Уді              | алить черновик<br>веолить план в к | ачестве базового   | 115<br>C |
| 1   |              | 0   |   | <ul> <li>Новая задача</li> </ul> |           |            | 3 дней   |           | 0          |             |              |            |        |       |                     |                              | Ск               | опировать задач                    | чи из другого план | 1        |
|     |              |     |   |                                  |           |            |          |           |            |             |              |            |        |       |                     |                              |                  | 1                                  |                    |          |
|     |              |     |   |                                  |           |            |          |           |            |             |              |            |        |       |                     |                              |                  |                                    |                    |          |
|     |              |     |   |                                  |           |            |          |           |            |             |              |            |        |       |                     |                              |                  |                                    |                    |          |
|     |              |     |   |                                  |           |            |          |           |            |             |              |            |        |       |                     |                              |                  |                                    |                    |          |
|     |              |     |   |                                  |           |            |          |           |            |             |              |            |        |       |                     |                              |                  |                                    |                    |          |
|     |              |     |   |                                  |           |            |          |           |            |             |              |            |        |       |                     |                              |                  |                                    |                    |          |
|     |              |     |   |                                  |           |            |          |           |            |             |              |            |        |       |                     |                              |                  |                                    |                    |          |
|     |              |     |   |                                  |           |            |          |           |            |             |              |            |        |       |                     |                              |                  |                                    |                    |          |
|     |              |     |   |                                  |           |            |          |           |            |             |              |            |        |       |                     |                              |                  |                                    |                    |          |
|     |              |     |   |                                  |           |            |          |           |            |             |              |            |        |       |                     |                              |                  |                                    |                    |          |
|     |              |     |   |                                  |           |            |          |           |            |             |              |            |        |       |                     |                              |                  |                                    |                    |          |
|     |              |     |   |                                  |           |            |          |           |            |             |              |            |        |       |                     |                              |                  |                                    |                    |          |
|     |              |     |   |                                  |           |            |          |           |            |             |              |            |        |       |                     |                              |                  |                                    |                    |          |
|     |              |     |   |                                  |           |            |          |           |            |             |              |            |        |       |                     |                              |                  |                                    |                    |          |
|     |              |     |   |                                  |           |            |          |           |            |             |              |            |        |       |                     |                              |                  |                                    |                    |          |
|     |              |     |   |                                  |           |            |          |           |            |             |              |            |        |       |                     |                              | 4                |                                    |                    |          |
|     |              |     |   |                                  |           |            |          |           |            |             |              |            |        |       |                     |                              | 4                |                                    |                    |          |
|     |              |     |   |                                  |           |            |          |           |            |             |              |            |        |       | Актива<br>Чтобы акі | ция Windov<br>гивировать Wii | VS<br>ndows, nep | ейдите в разде                     | и "Параметры".     |          |